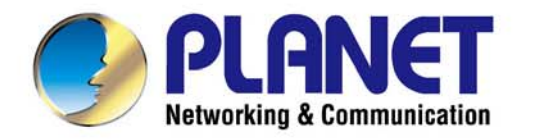

# User's Manual

## 802.11ac Dual Band Wall Plug Wi-Fi Range Extender

WRE-1200

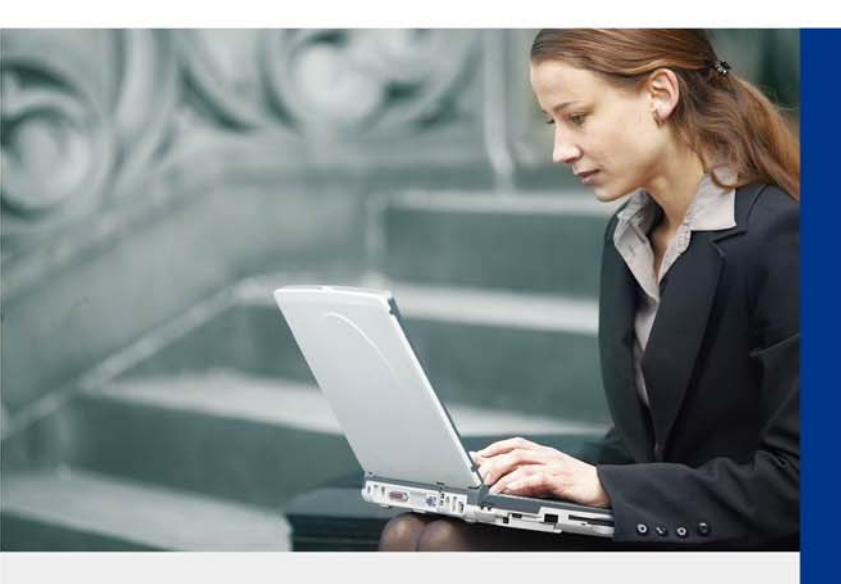

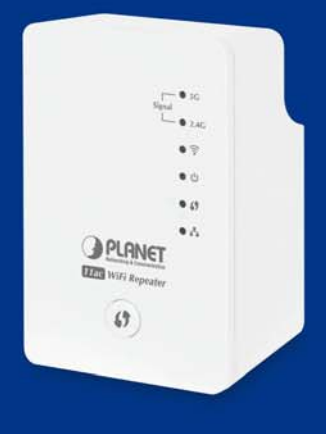

www.PLANET.com.tw

## Copyright

Copyright © 2016 by PLANET Technology Corp. All rights reserved. No part of this publication may be reproduced, transmitted, transcribed, stored in a retrieval system, or translated into any language or computer language, in any form or by any means, electronic, mechanical, magnetic, optical, chemical, manual or otherwise, without the prior written permission of PLANET.

PLANET makes no representations or warranties, either expressed or implied, with respect to the contents hereof and specifically disclaims any warranties, merchantability or fitness for any particular purpose. Any software described in this manual is sold or licensed "as is". Should the programs prove defective following their purchase, the buyer (and not this company, its distributor, or its dealer) assumes the entire cost of all necessary servicing, repair, and any incidental or consequential damages resulting from any defect in the software. Further, this company reserves the right to revise this publication and to make changes from time to time in the contents hereof without obligation to notify any person of such revision or changes.

All brand and product names mentioned in this manual are trademarks and/or registered trademarks of their respective holders.

#### **Federal Communication Commission Interference Statement**

This equipment has been tested and found to comply with the limits for a Class B digital device, pursuant to Part 15 of FCC Rules. These limits are designed to provide reasonable protection against harmful interference in a residential installation. This equipment generates, uses, and can radiate radio frequency energy and, if not installed and used in accordance with the instructions, may cause harmful interference to radio communications. However, there is no guarantee that interference will not occur in a particular installation. If this equipment does cause harmful interference to radio or television reception, which can be determined by turning the equipment off and on, the user is encouraged to try to correct the interference by one or more of the following measures:

Reorient or relocate the receiving antenna.

Increase the separation between the equipment and receiver.

- 3. Plug the equipment into an outlet on a circuit different from that to which the receiver is connected.
- 4. Consult the dealer or an experienced radio technician for help.

#### FCC Caution:

To assure continued compliance, for example, use only shielded interface cables when connecting to computer or peripheral devices. Any changes or modifications not expressly approved by the party responsible for compliance could void the user's authority to operate the equipment.

This device complies with Part 15 of the FCC Rules. Operation is subject to the following two conditions:

- (1) This device may not cause harmful interference.
- (2) This device must accept any interference received, including interference that may cause undesired operation.

## Federal Communication Commission (FCC) Radiation Exposure Statement

This equipment complies with FCC radiation exposure set forth for an uncontrolled environment. In order to avoid the possibility of exceeding the FCC radio frequency exposure limits, human proximity to the antenna shall not be less than 20 cm (8 inches) during normal operation.

#### **R&TTE Compliance Statement**

This equipment complies with all the requirements of DIRECTIVE 1999/5/CE OF THE EUROPEAN PARLIAMENT AND THE COUNCIL OF 9 March 1999 on radio equipment and telecommunication terminal equipment and the mutual recognition of their conformity (R&TTE).

The R&TTE Directive repeals and replaces in the directive 98/13/EEC (Telecommunications Terminal Equipment and Satellite Earth Station Equipment) as of April 8, 2000.

#### Safety

This equipment is designed with the utmost care for the safety of those who install and use it. However, special attention must be paid to the dangers of electric shock and static electricity when working with electrical equipment. All guidelines of this and of the computer manufacture must therefore be allowed at all times to ensure the safe use of the equipment.

### **National Restrictions**

This device is intended for home and office use in all EU countries (and other countries following the EU directive 1999/5/EC) without any limitation except for the countries mentioned below:

| Country            | Restriction                                                                 | Reason/Remarks                                            |
|--------------------|-----------------------------------------------------------------------------|-----------------------------------------------------------|
| Bulgaria           | None                                                                        | General authorization required for outdoor use and        |
| Bulgana            | None                                                                        | public service.                                           |
|                    | Outdoor use limited to 10<br>mW e.i.r.p. within the band<br>2454-2483.5 MHz | Military Radio location use. Refarming of the 2.4 GHz     |
| France             |                                                                             | band has been ongoing in recent years to allow the        |
|                    |                                                                             | current relaxed regulation. Full implementation was       |
|                    |                                                                             | planned in 2012.                                          |
| Itoly              | None                                                                        | If used outside of own premises, general authorization is |
| licity             |                                                                             | required.                                                 |
| Luxembourg         | Nono                                                                        | General authorization is required for network and service |
|                    |                                                                             | supply (not for spectrum).                                |
|                    | Implemented                                                                 | This subsection does not apply for the geographical area  |
| INUIWAY            | Implementeu                                                                 | within a radius of 20 km from the centre of Ny-Ålesund.   |
| Russian Federation | None                                                                        | Only for indoor applications                              |

## **WEEE Regulations**

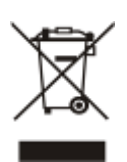

To avoid the potential effects on the environment and human health as a result of the presence of hazardous substances in electrical and electronic equipment, end users of electrical and electronic equipment should understand the meaning of the crossed-out wheeled bin symbol. Do not dispose of WEEE as unsorted municipal waste; WEEE should

be collected separately.

The antenna(s) used for this transmitter must not be co-located or operating in conjunction with any other antenna or transmitter.

For operation within 5.15~5.25GHz frequency range, it is restricted to indoor environment.

Revision User's Manual of 1200Mbps 802.11ac Dual Band Wall Plug Wi-Fi Range Extender Model: WRE-1200 Rev: 1.0 (January, 2016)

Part No. EM-WRE-1200

## CONTENTS

| Chapte | r 1. F         | Product Introduction                                          | 1        |
|--------|----------------|---------------------------------------------------------------|----------|
| 1.1    | Packa          | ge Contents                                                   | 1        |
| 1.2    | Produ          | ct Description                                                | 2        |
| 1.3    | Produ          | ct Features                                                   | 6        |
| 1.4    | Produ          | ct Specifications                                             | 7        |
| Chapte | r2. –          | lardware Introduction                                         |          |
| 2.1    | Produ          | ct Outlook                                                    |          |
| 2.2    | Front          | Panel and LED Status                                          |          |
| 2.3    | Botto          | m and DIP Switch description                                  | 12       |
| Chante | r 3 (          | )neration Mode Introduction                                   | 13       |
| 3.1    | Renea          | speration mode introduction                                   | 14       |
| 3.2    |                | ode                                                           |          |
| 3.3    | Client         | Mode                                                          | 16       |
| ••••   |                |                                                               |          |
| Chapte | r4. ⊢          | lardware Installation                                         |          |
| 4.1    | Befor          | e Getting Started                                             | 17       |
| 4.2    | Opera          | tion Range                                                    |          |
| 4.3    | Syste          | m Requirements                                                | 19       |
| 4.4    | Config         | guring the Network Properties                                 | 20       |
| Chapte | r5. F          | Repeater Mode                                                 | 23       |
| 5.1    | Repea          | ter Mode Configuration                                        | 23       |
|        | 5.1.1          | Method A - Press the WPS Push button for automatic Connection | 24       |
|        | 5.1.2          | Method B - Manual Connection by Web Browser                   | 26       |
| 5.2    | Repea          | ter Mode Advanced Settings                                    | 31       |
|        | 5.2.1          | Setting Up Repeater Manually                                  | 31       |
| Chapte | r6. A          | AP Mode                                                       |          |
| 6.1    | Inforn         | nation                                                        | 35       |
|        | 6.1.1          | System Information                                            | 35       |
|        | 6.1.2          | Wireless Clients                                              | 37       |
|        | 6.1.3          | Log                                                           |          |
| 6.2    | Netwo          | orking Settings                                               | 39       |
|        | 6.2.1          | LAN-side IP Address                                           | 39       |
| 6.3    | Wirele         | ess Settings                                                  | 41       |
|        |                |                                                               |          |
|        | 6.3.1          | 2.4GHz 11bgn Basic Settings                                   | 41       |
|        | 6.3.1<br>6.3.2 | 2.4GHz 11bgn Basic Settings                                   | 41<br>43 |

|         | 6.3.4   | 5GHz 11ac 11an Basic Settings  | .47  |
|---------|---------|--------------------------------|------|
|         | 6.3.5   | Advanced                       | .48  |
|         | 6.3.6   | Security                       | . 50 |
|         | 6.3.7   | WPS                            | . 53 |
|         | 6.3.8   | RADIUS Settings                | .54  |
|         | 6.3.9   | MAC Filter                     | . 55 |
| 6.4     | Manag   | ement                          | . 57 |
|         | 6.4.1   | Admin                          | . 57 |
|         | 6.4.2   | Date and Time                  | . 58 |
| 6.5     | Advan   | ced                            | . 59 |
|         | 6.5.1   | LED Settings                   | . 59 |
|         | 6.5.2   | Updating Firmware              | .60  |
|         | 6.5.3   | Saving/Restoring Settings      | .61  |
|         | 6.5.4   | Factory Default                | .62  |
|         | 6.5.5   | Reboot                         | .62  |
| Chapter | 7. C    | lient Mode                     | 63   |
| 7.1     | Client  | Mode Configuration             | .63  |
| 7.2     | Client  | Mode Advanced Settings         | .64  |
|         | 7.2.1   | Scanning Wireless Signal       | .64  |
| Appendi | ix A: P | Planet Smart Discovery Utility | 67   |

## Figures

| FIGURE 2-1 WRE-1200 WITH EU TYPE POWER PLUG       | 10 |
|---------------------------------------------------|----|
| FIGURE 2-2 WRE-1200 PANEL LAYOUT                  | 11 |
| FIGURE 2-3 WRE-1200 RJ45 LAN PORT AND DIP SWITCH  | 12 |
| FIGURE 3-1 WRE-1200 REPEATER MODE                 | 14 |
| FIGURE 3-2 WRE-1200 AP MODE                       | 15 |
| FIGURE 3-3 WRE-1200 CLIENT MODE                   | 16 |
| FIGURE 4-1 SELECTING LOCAL AREA CONNECTION        | 20 |
| FIGURE 4-2 NETWORK CONNECTION PROPERTIES          | 20 |
| FIGURE 4-3 TCP/IP SETTING                         | 21 |
| FIGURE 4-4 OBTAIN AN IP ADDRESS AUTOMATICALLY     | 21 |
| FIGURE 4-5 SUCCESSFUL RESULT OF PING COMMAND      | 22 |
| FIGURE 4-6 FAILED RESULT OF PING COMMAND          | 22 |
| FIGURE 5-1 WRE-1200 DEFAULT MODE                  | 24 |
| FIGURE 5-2 ONE-TOUCH WI-FI RANGE EXTENSION        | 24 |
| FIGURE 5-3 SSID OF WRE-1200                       | 26 |
| FIGURE 5-4 LOGIN BY DEFAULT IP ADDRESS            | 26 |
| FIGURE 5-5 LOGIN WINDOW                           | 27 |
| FIGURE 5-6 QUICK SETUP WEB PAGE                   | 28 |
| FIGURE 5-7 SCAN THE WIRELESS SIGNAL               | 28 |
| FIGURE 5-8 SELECTING SSID                         | 29 |
| FIGURE 5-9 ENTERING PRE-SHARED KEY                | 29 |
| FIGURE 5-10 CONNECTION SUCCESSFUL                 | 30 |
| FIGURE 5-11 SAVING SETTINGS                       | 30 |
| FIGURE 5-12 AP CONNECTED                          | 30 |
| FIGURE 5-13 QUICK SETUP – SETUP REPEATER MANUALLY | 31 |
| FIGURE 5-14 ENTERING THE SETTINGS MANUALLY        | 31 |
| FIGURE 5-15 CONNECTION SUCCESSFUL                 | 32 |
| FIGURE 5-16 SAVING SETTINGS                       | 32 |
| FIGURE 5-17 AP CONNECTED                          | 33 |
| FIGURE 6-1 AP MODE                                | 35 |
| FIGURE 6-2 INFORMATION WIRELESS CLIENTS           | 37 |
| FIGURE 6-3 INFORMATION LOG                        | 38 |
| FIGURE 6-4 NETWORK SETTINGS LAN-SIDE IP ADDRESS   | 39 |
| FIGURE 6-5 2.4GHz WIRELESS SETTINGS               | 41 |
| FIGURE 6-6 2.4GHz WIRELESS SETTINGS ADVANCED      | 43 |
| FIGURE 6-7 2.4GHz WIRELESS SETTINGS SECURITY      | 44 |
| FIGURE 6-8 2.4GHz WIRELESS SETTINGS WEP           | 45 |
| FIGURE 6-9 2.4GHz WIRELESS SETTINGS WPA-PSK       | 46 |
| FIGURE 6-10 5GHz WIRELESS SETTINGS                | 47 |
| FIGURE 6-11 5GHz WIRELESS SETTINGS ADVANCED       | 48 |
| FIGURE 6-12 5GHz WIRELESS SETTINGS SECURITY       | 50 |
| FIGURE 6-13 5GHz WIRELESS SETTINGS WEP            | 51 |
| FIGURE 6-14 5GHz WIRELESS SETTINGS - WPA-PSK      | 52 |

| FIGURE 6-15 WPS                       | 53 |
|---------------------------------------|----|
| FIGURE 6-16 RADIUS SETTINGS           | 54 |
| FIGURE 6-17 MAC FILTER                | 55 |
| FIGURE 6-18 ADMIN                     | 57 |
| FIGURE 6-19 TIME AND DATE             | 58 |
| FIGURE 6-20 LED SETTINGS              | 59 |
| FIGURE 6-21 UPDATING FIRMWARE         | 60 |
| FIGURE 6-22 SAVING/RESTORING SETTINGS | 61 |
| FIGURE 6-23 FACTORY DEFAULT           | 62 |
| FIGURE 6-24 REBOOT                    | 62 |
| FIGURE 7-1 QUICK SETUP                | 64 |
| FIGURE 7-2 SELECTING SSID             | 65 |
| FIGURE 7-3 ENTERING PRE-SHARED KEY    | 65 |
| FIGURE 7-4 SAVING SETTINGS            | 65 |
| FIGURE 7-5 AP CONNECTED               | 66 |

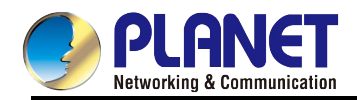

## **Chapter 1. Product Introduction**

## **1.1 Package Contents**

Thank you for choosing PLANET WRE-1200. Before installing the AP, please verify the contents inside the package box.

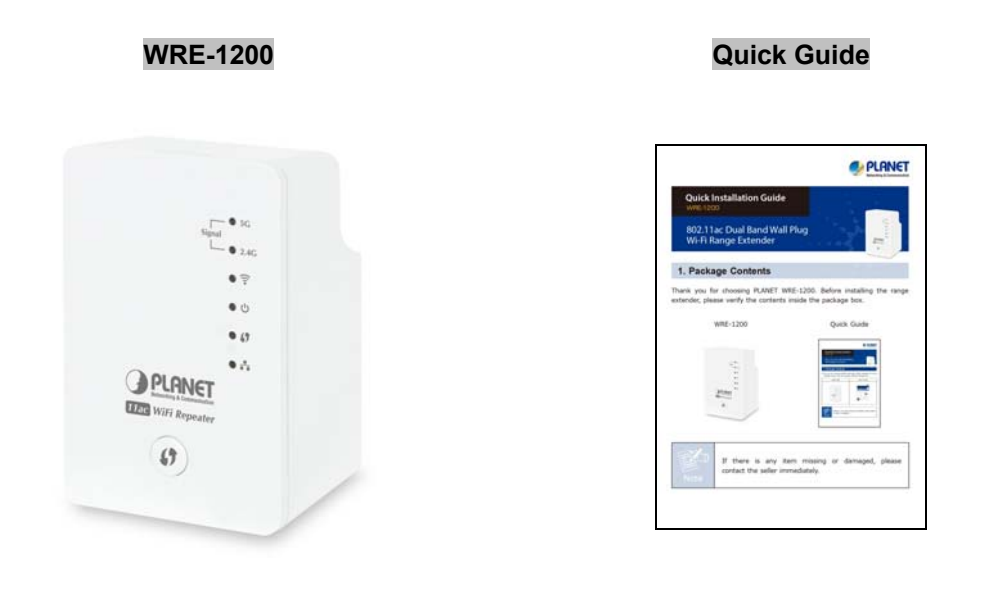

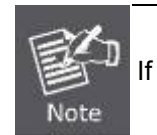

If there is any item missing or damaged, please contact the seller immediately.

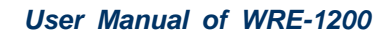

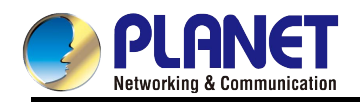

## **1.2 Product Description**

## **Concurrent Dual Band and 11AC Wireless Range Extension**

PLANET WRE-1200, an **11ac** Dual-band Wi-Fi Range Extender with universal wall plug design, is case-shaped, thus making it easy to install and connect to your router wirelessly. The WRE-1200 supports **Gigabit** Ethernet connectivity and conforms to IEEE 802.11a/b/g/n/ac dual band standard technology; therefore, it can provide a wireless speed of up to **300 + 867Mbps** which is 16x faster than the 11a access point at 5GHz frequency and 5.5x faster than the 11g access point at 2.4GHz frequency. With the **concurrent dual-band** Wi-Fi transmission capability, the WRE-1200 is more flexible than the traditional repeater that only utilizes single band for range extension in that it can quickly and easily extend high-speed 11ac 5GHz and 11n 2.4GHz wireless networks simultaneously.

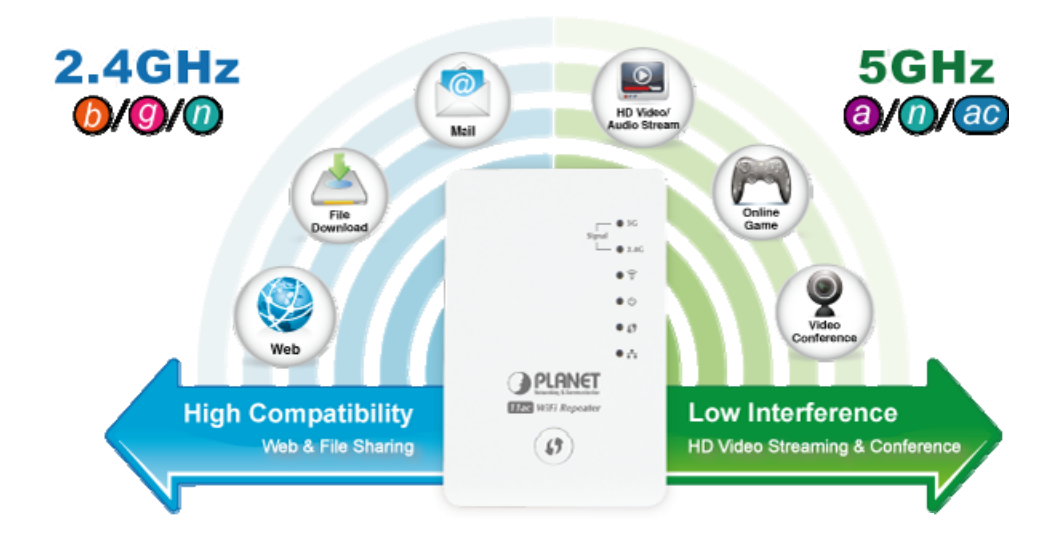

## Eliminating Dead Zones and Doubling Wi-Fi Coverage

With the WRE-1200, Wi-Fi coverage can be doubled to the point where dead zones can be eliminated. Plug the WRE-1200 directly into an electrical outlet and double the signal coverage of your Wi-Fi network for better Wi-Fi quality across different rooms or multiple floors in your home.

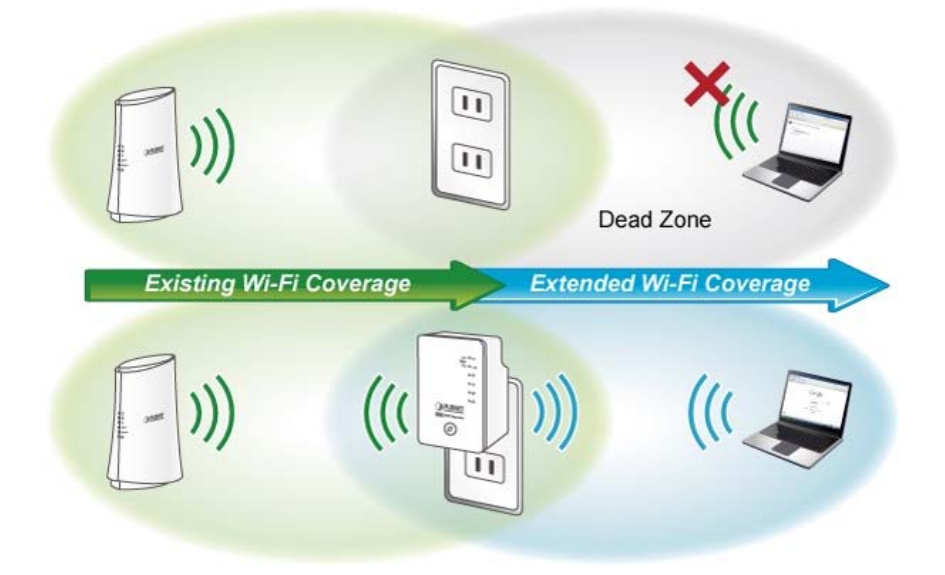

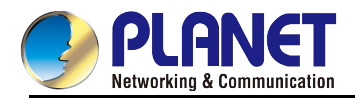

### More Flexibility and Mobility

The WRE-1200 can operate in various applications with the hardware mode DIP switch including **AP**, **Repeater** or **Client**, which helps to immediately set up a wireless network without software configuration. With various operation modes, it can be quickly deployed in any place without good wireless signal. Furthermore, it can extend the existing wireless network coverage by utilizing the dual frequency bands, which not only strengthen the Wi-Fi signal but also increase the efficiency of 11ac high speed at farther distance, thus providing better actual user experience.

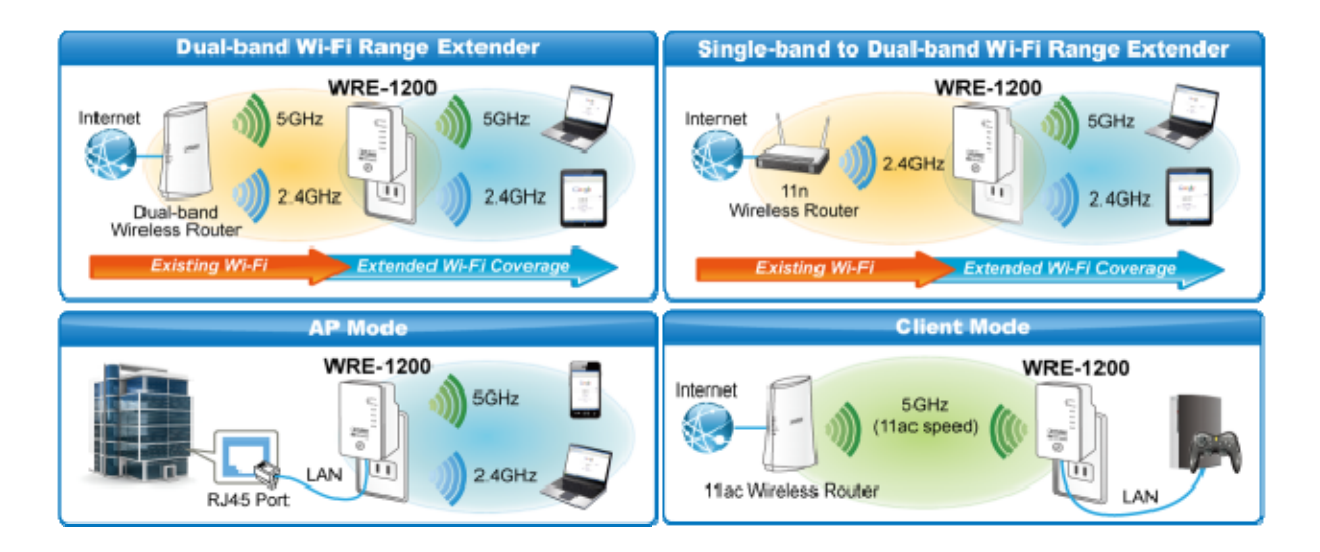

#### **One-touch Secure Wi-Fi Extension**

In order to simplify security settings for home and SOHO network, the WRE-1200 supports **W**i-Fi **P**rotected **S**etup (**WPS**). Just push the WPS button and the secure connection between the WRE-1200 and the existing wireless router can be built immediately, offering users a convenient and fast method to construct a secure wireless network.

#### One-touch Wi-Fi Range Extension

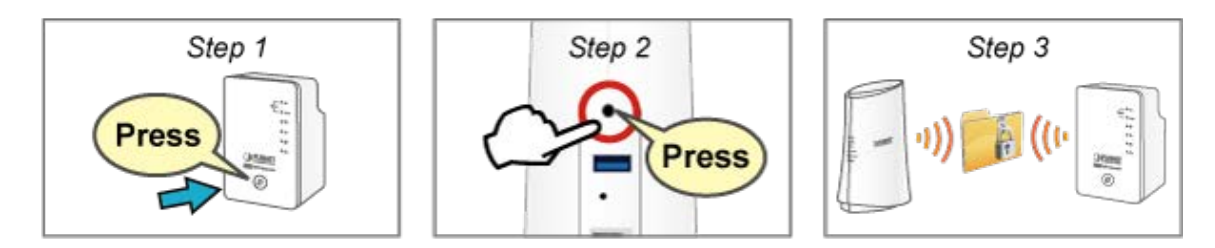

#### Easy to Set Up with Compact Wall-Plug Design

Designed in the shape of a wall plug, the WRE-1200 is easily plugged into a wall outlet for wireless access in any place. With its brick-sized, integral male plug (Type of power pin required), the WRE-1200 takes the modern form factor that makes it easy to blend into any interior design.

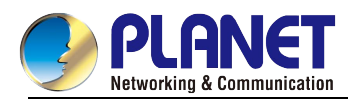

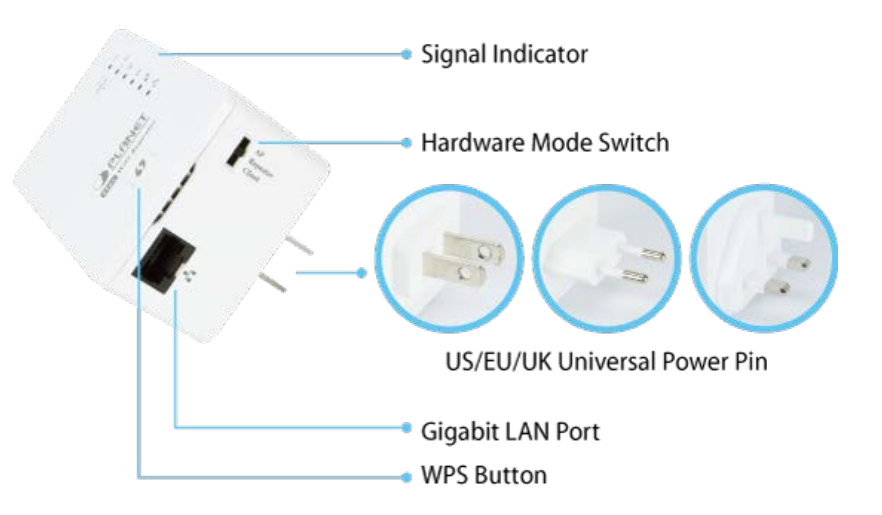

## **Smart Signal-Strength Indicator**

By observing the smart signal indicator, user can check the current signal strength and optimize the wireless performance with the WRE-1200, thus making your home entertainment devices wirelessly operational with ease.

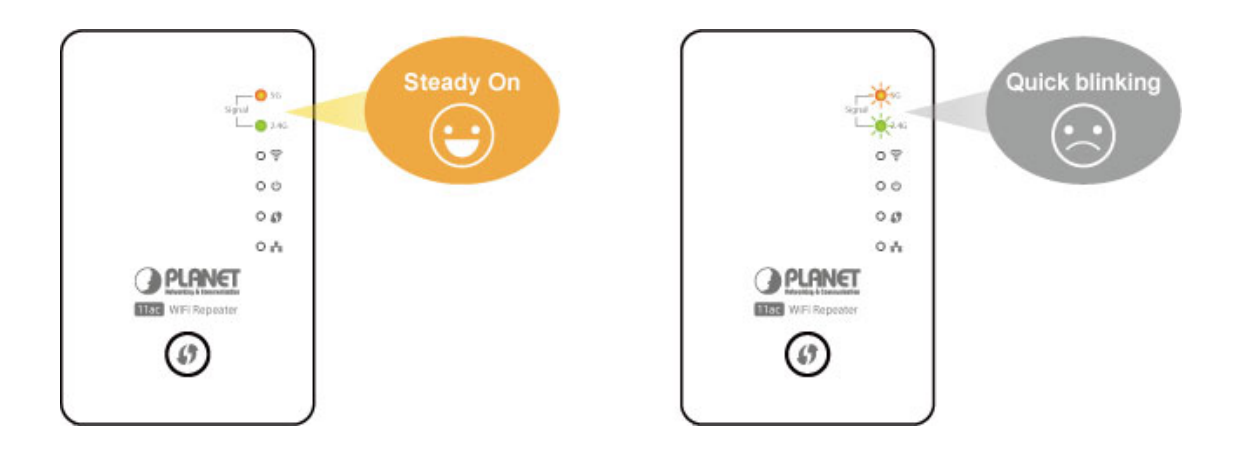

## Wireless Range Extender for Homes

The WRE-1200 is the characterization of wall-plug design and advanced 2T2R MIMO technology which reduces the effect of dead spot, so that it can get better coverage of the existing wireless network. The Repeater modes supported by the WRE-1200 help to minimize the effort of installation and cabling cost.

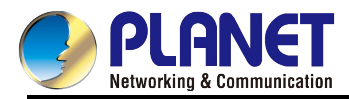

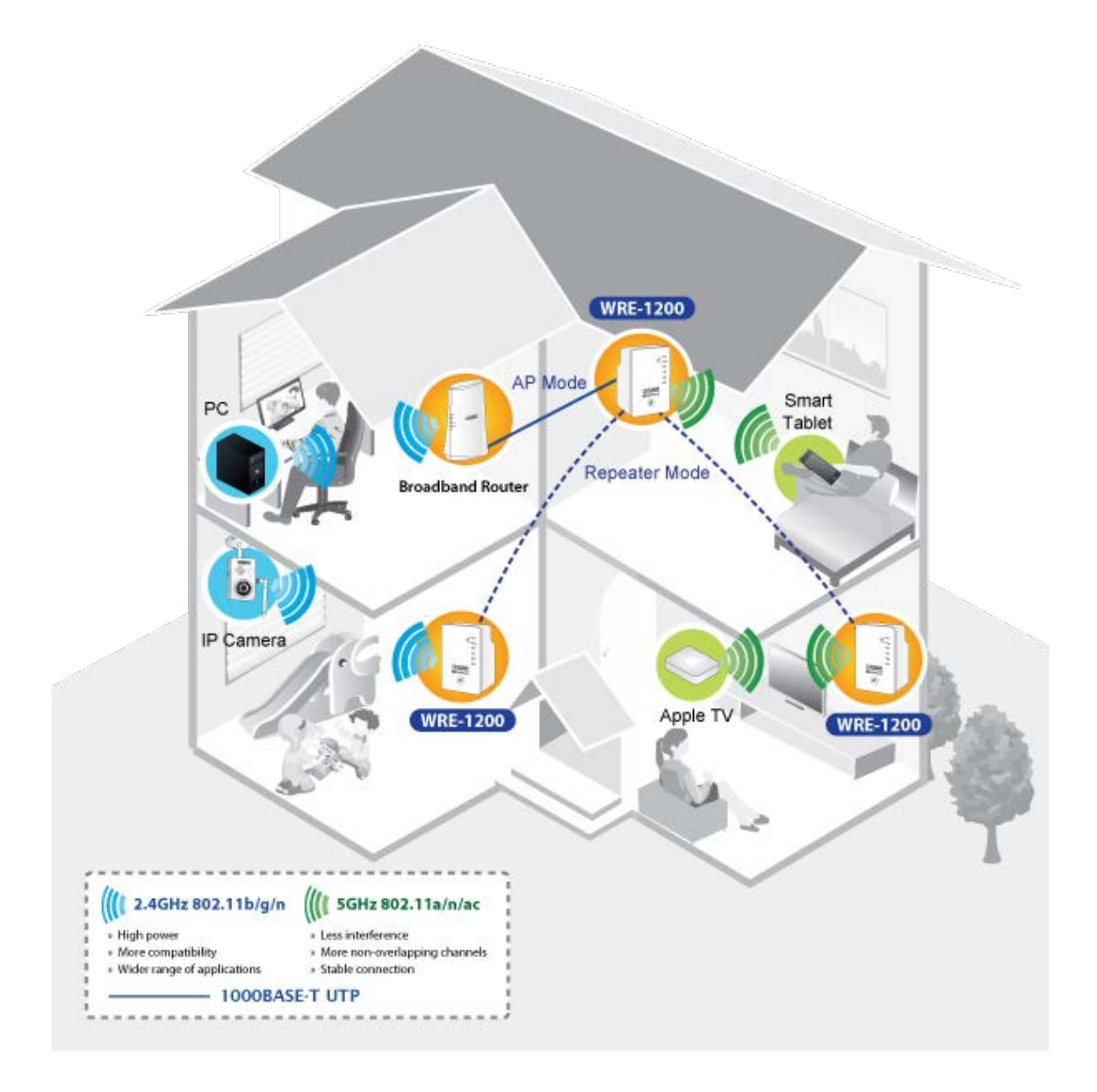

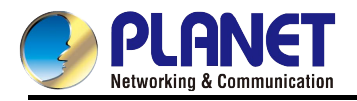

## **1.3 Product Features**

#### IEEE Compliant Wireless LAN & Wired LAN

- Compliant with IEEE 802.11a/b/g/n/ac dual-band (2.4G & 5G) wireless technology capable of having a data rate of up to 300+867Mbps
- Equipped with 10/100/1000Mbps RJ45 port for LAN, auto MDI/MDI-X supported

#### Wireless Network Range Extender

- Multiple Wireless Modes: AP, Client and Universal Repeater
- Supports concurrent dual band range extension
- Supports WMM (Wi-Fi Multimedia), wireless QoS
- Supports wireless roaming that enables clients seamlessly handover between APs.

#### Secure Network Connection

- Supports Wi-Fi Protected Setup (WPS)
- Advanced security: 64-/128-bit WEP, WPA/WPA2 and WPA-PSK/WPA2-PSK (TKIP/AES encryption)
- Supports MAC address filtering

#### Easy Installation & Management

- Web-based UI and Quick Setup Wizard for easy configuration
- System status monitoring includes DHCP Client and System Log

#### Flexible Usage & Compact Design

- Portable and wall-plug design
- Hardware switchable operation modes: AP, Repeater, Client
- Easy sync by one-touch Wi-Fi Protected Setup (WPS)

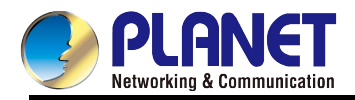

## **1.4 Product Specifications**

| Dreduct                   | WRE-1200                                                              |                                                                       |  |  |
|---------------------------|-----------------------------------------------------------------------|-----------------------------------------------------------------------|--|--|
| Product                   | 1200Mbps 802.11ac Dual Band Wall Plug Wi-Fi Range Extender            |                                                                       |  |  |
| Hardware Specification    | S                                                                     |                                                                       |  |  |
| Interface                 | LAN/WAN: 1 x 10/100/1000 Mbps auto MDI/MDI-X RJ45 port                |                                                                       |  |  |
| Antonno                   | Caini                                                                 | 2.4GHz: 2 x 2dBi internal antenna                                     |  |  |
| Antenna                   | Gain: 5GHz: 2 x 4dBi internal antenna                                 |                                                                       |  |  |
|                           | Mode Sele                                                             | Mode Selection Switch (AP/Repeater/Client)                            |  |  |
| Dutton/Switch             | WPS/Reset Button                                                      |                                                                       |  |  |
| Button/Switch             | *Press for about 3~10 seconds for WPS settings and over 30 seconds to |                                                                       |  |  |
|                           | reset to factory default settings                                     |                                                                       |  |  |
| LED Indicators            | PWR, LAN                                                              | I, WPS, Wi-Fi signal, WLAN                                            |  |  |
| Material                  | Plastic                                                               |                                                                       |  |  |
| Dimensions(WxDxH)         | 59 x 40 x                                                             | 91mm (power plug is excluded)                                         |  |  |
| Weight                    | 116g                                                                  |                                                                       |  |  |
| Power Requirements        | Input pow                                                             | er: 100-240V AC, 50/60Hz                                              |  |  |
| Wireless Interface Spec   | cifications                                                           |                                                                       |  |  |
|                           | IEEE 802.                                                             | 11 <b>ac</b> (Draft 2.0) 5GHz                                         |  |  |
| Standard                  | IEEE 802.11a/n 5GHz                                                   |                                                                       |  |  |
|                           | IEEE 802.                                                             | 11b/g/n 2.4GHz                                                        |  |  |
| Frequency Band            | Simultaneous 2.4 GHz and 5 GHz                                        |                                                                       |  |  |
|                           | 802.11b: DSSS (DBPSK/DQPSK/CCK)                                       |                                                                       |  |  |
| Data Modulation           | 802.11a/g/n: OFDM (BPSK/QPSK/16QAM/64QAM)                             |                                                                       |  |  |
|                           | 802.11ac: OFDM (BPSK/QPSK/16QAM/64QAM/256QAM)                         |                                                                       |  |  |
|                           | 802.11a: 6/9/12/24/36/48/54Mbps                                       |                                                                       |  |  |
|                           | 802.11b: 1/2/5.5/11Mbps                                               |                                                                       |  |  |
| Data Rates                | 802.11g: 6/9/12/24/36/48/54Mbps                                       |                                                                       |  |  |
|                           | 802.11n (20MHz): MCS0-15, up to 144Mbps                               |                                                                       |  |  |
|                           | 802.11n (40MHz): MCS0-15, up to 300Mbps                               |                                                                       |  |  |
|                           | 802.11ac (80MHz): Nss2-MCS9, up to 867Mbps                            |                                                                       |  |  |
|                           | 2.4GHz:                                                               | America FCC: 2.412~2.462GHz                                           |  |  |
| Frequency Range           |                                                                       | Europe ETSI: 2.412~2.484GHz                                           |  |  |
|                           | 5GHz:                                                                 | America FCC: 5.180~5.240GHz, 5.725~5.850GHz                           |  |  |
|                           |                                                                       | Europe ETSI: 5.180~5.240GHz                                           |  |  |
|                           | 2.4GHz:                                                               | America FCC: 1~11                                                     |  |  |
|                           |                                                                       | Europe ETSI: 1~13                                                     |  |  |
|                           | 5GHz:                                                                 | America FUU.                                                          |  |  |
| <b>Operating Channels</b> |                                                                       | 36, 40, 44, 48, 149, 153, 157, 161, 165                               |  |  |
|                           |                                                                       | Europe ETSI:                                                          |  |  |
|                           |                                                                       | 36, 40, 44, 48                                                        |  |  |
|                           |                                                                       | 5GHz channel list will vary in different countries according to their |  |  |
|                           |                                                                       | regulations.                                                          |  |  |

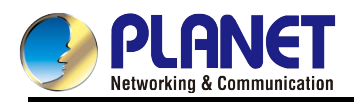

|                     | 902 11m 20/ 40MU =                                     |                                |  |
|---------------------|--------------------------------------------------------|--------------------------------|--|
| Channel Width       | 802.111.20/40/012<br>802.11ac <sup>-</sup> 20/40/80MHz |                                |  |
|                     |                                                        | ECH7:                          |  |
| RF Power/EIRP       | 2.4002.                                                | 110: 14+1 5dPm                 |  |
|                     | 110. 17±1.30Bm                                         | 11a. 14±1.50BIII               |  |
|                     | 11g. 15±1.5dBm                                         | 1111. 14±1.50BH                |  |
|                     |                                                        |                                |  |
|                     |                                                        |                                |  |
| Dessive Consitivity | 11b (11Mbps): -86±20Bm                                 | 11a73±20BIII                   |  |
| Receive Sensitivity | 11g (54Mbps): -72±20Bm                                 | 1111 (2014) mode: -71±2dBm     |  |
|                     | 11n (20M) mode: -7 1±2dBm                              | 110 (40W) mode: -68±2dBm       |  |
|                     | TTR (40M) mode69±2dBm                                  | 11ac(80M) mode: -58±2dBm       |  |
| Software Features   |                                                        |                                |  |
|                     | ■ AP                                                   |                                |  |
| Wireless Modes      | Client                                                 |                                |  |
|                     | <ul> <li>Universal Repeater</li> </ul>                 |                                |  |
|                     | WEP (64-/128-bit)                                      |                                |  |
| Encryption Security | WE1 (04-7120-bit)<br>WPA/WPA2                          |                                |  |
|                     | WPA-PSK/WPA2-PSK encryptio                             | n                              |  |
|                     | Wirolooo MAC address filtering                         |                                |  |
| Wireless Security   | vineless inter address intering                        |                                |  |
|                     | Support WPS (WI-FI Protected Setup )                   |                                |  |
| Max. Supported      | 2.4GHZ WIREless: 32                                    |                                |  |
| Clients             | 5GHz Wireless: 32                                      |                                |  |
| LAN                 | Built-in DHCP server supporting                        | static IP address distribution |  |
| System Management   | Web-based (HTTP) management interface                  |                                |  |
|                     | System Log                                             |                                |  |
|                     | IEEE 802.11ac                                          |                                |  |
|                     | IEEE 802.11n                                           |                                |  |
|                     | IEEE 802.11a                                           |                                |  |
|                     | IEEE 802.11g                                           |                                |  |
| IEEE Standards      | IEEE 802.11b                                           |                                |  |
|                     | IEEE 802.11i                                           |                                |  |
|                     | IEEE 802.3 10BASE-T                                    |                                |  |
|                     | IEEE 802.3u 100BASE-TX                                 |                                |  |
|                     | IEEE 802.3ab 1000BASE-T                                |                                |  |
| Other Protocols and | CSMA/CA, CSMA/CD, TCP/IP, DHCP, ICMP, SNTP             |                                |  |
| Standards           | Windows 10                                             |                                |  |
|                     | Windows 10                                             |                                |  |
|                     | Windows 7                                              |                                |  |
| OS Compatibility    | Windows /                                              |                                |  |
|                     | Windows Vista                                          |                                |  |
|                     | Windows XP                                             |                                |  |
|                     | wac US X 10.4 and higher                               |                                |  |

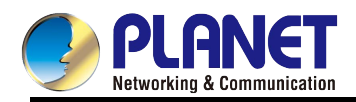

| Standards Conformance |                                      |  |
|-----------------------|--------------------------------------|--|
| Temperature           | Operating: 0 ~ 40 degrees C          |  |
|                       | Storage: -20 ~ 60 degrees C          |  |
| Humidity              | Operating: 10 ~ 90% (non-condensing) |  |
|                       | Storage: 5 ~ 95% (non-condensing)    |  |
| Regulatory            | FCC, CE, RoHS, WEEE                  |  |

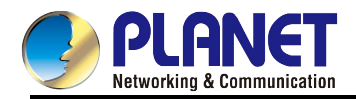

## **Chapter 2. Hardware Introduction**

Please follow the instructions below to connect the WRE-1200 to the existing network devices and your computers.

## 2.1 Product Outlook

Dimensions: (W x H x D)

59 x 91 x 40 mm

Weight:

116g

Drawing:

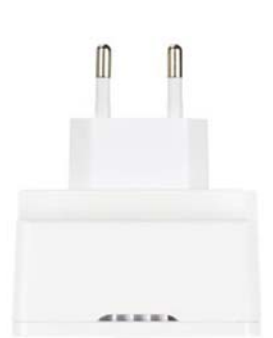

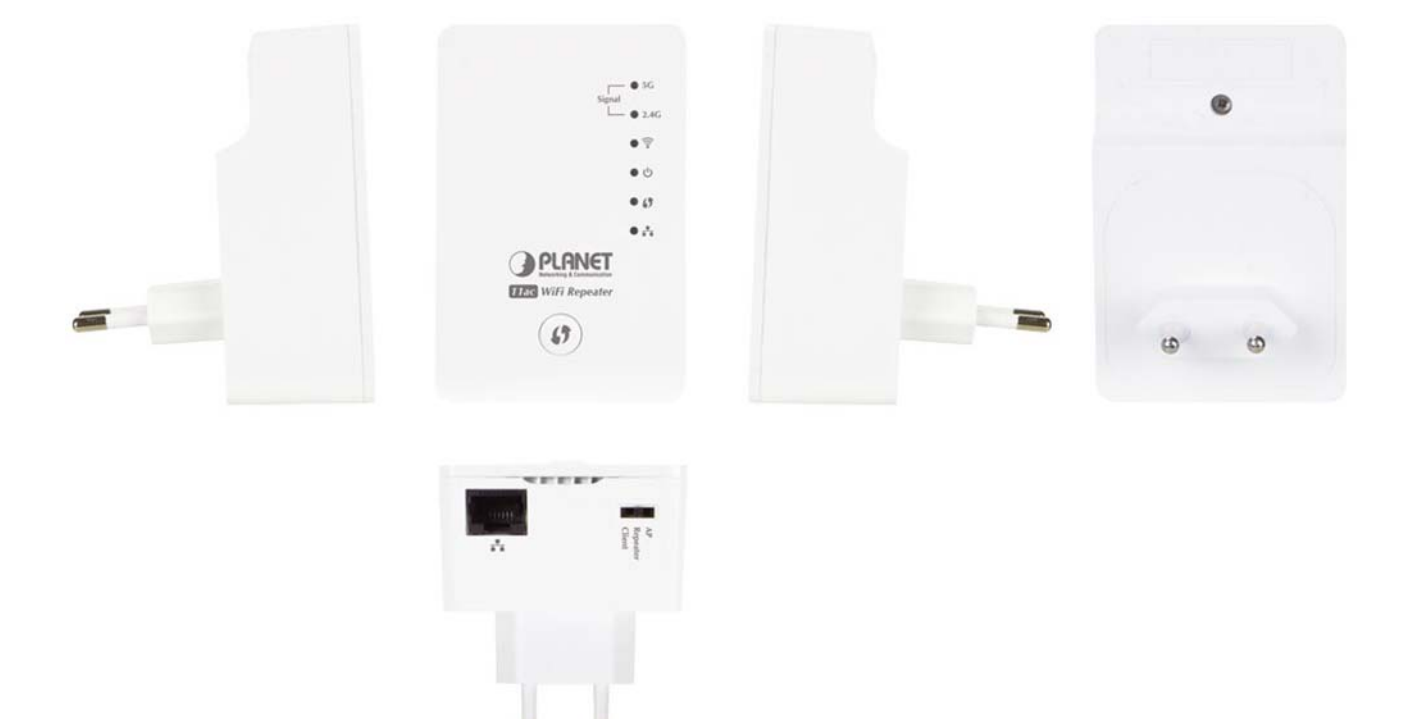

Figure 2-1 WRE-1200 with EU type power plug

U

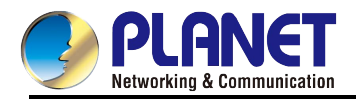

## 2.2 Front Panel and LED Status

There are 6 LED indicators on the front panel. By observing their status, you can check whether the device runs normally.

Figure 2-2 shows the hardware interface of the WRE-1200.

#### LED description

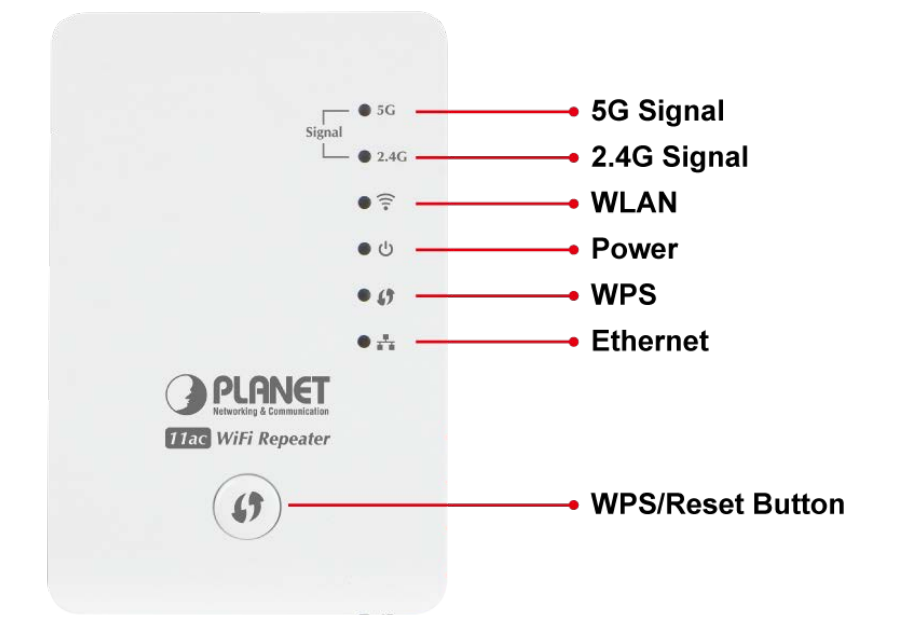

Figure 2-2 WRE-1200 Panel Layout

#### LED definition

The following table describes the status of LED indicators on the front panel.

| LED                  | LED Status     | Description                       |  |
|----------------------|----------------|-----------------------------------|--|
|                      | Steady ON      | Good signal reception (100%~50%). |  |
| 5 <b>G</b>           | Slow Blinking  | Normal signal reception (50%~25%) |  |
| Signal Status (5G)   | Quick Blinking | Poor signal reception ( <25%)     |  |
|                      | Off            | Out of signal or disconnected.    |  |
|                      | Steady ON      | Good signal reception (100%~50%). |  |
| 2.4G                 | Slow Blinking  | Normal signal reception (50%~25%) |  |
| Signal Status (2.4G) | Quick Blinking | Poor signal reception ( <25%)     |  |
|                      | Off            | Out of signal or disconnected.    |  |
| (                    | Plinking       | Connect to wireless Router or AP, |  |
| •                    | Billiking      | wireless function is active.      |  |
| WLAN                 | Off            | Wireless network is switched off. |  |

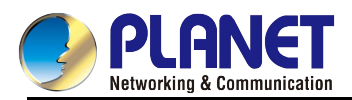

|          | Steady ON      | Power is turned on.                              |  |
|----------|----------------|--------------------------------------------------|--|
| С<br>С   | Slow Blinking  | Ready for "Reset to factory default";            |  |
| Power    | Siew Binning   | power LED is blinking.                           |  |
|          | Off            | Power is turned off.                             |  |
|          |                | WPS (Wi-Fi Protected Setup) is in                |  |
|          | Blinking       | progress of waiting another                      |  |
| <b>5</b> |                | WPS device's connection, blinking for            |  |
| WPS      |                | WPS device's connection, blinking for 2 minutes. |  |
| Wi C     | Quick blinking | WPS error.                                       |  |
|          | Off            | No WPS is in progress.                           |  |
|          | Steady ON      | LAN port is connected.                           |  |
| T T      | Blinking       | LAN port is active.                              |  |
| LAN      | Off            | LAN port is not connected.                       |  |

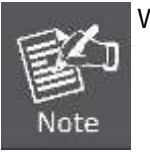

WPS Button

Press **3 to 10 seconds** to trigger WPS. Press **20 to 30 seconds** to disable all LEDs. Press **over 30 seconds** to reset to factory default.

## 2.3 Bottom and DIP Switch description

The following graphic describes interfaces and DIP switch on the bottom panel.

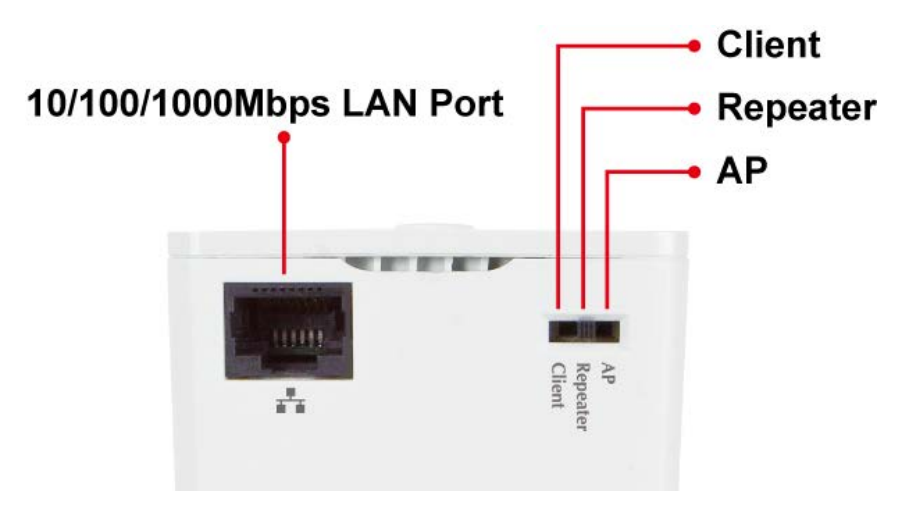

Figure 2-3 WRE-1200 RJ45 LAN Port and DIP switch

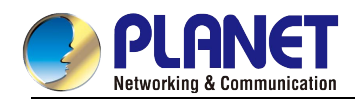

## **Chapter 3. Operation Mode Introduction**

The WRE-1200 can operate in various applications with the hardware mode DIP switch including **AP**, **Repeater** or **Client**, which helps to immediately set up a wireless network without software configuration. With various operation modes, it can be quickly deployed in any place without good wireless signal.

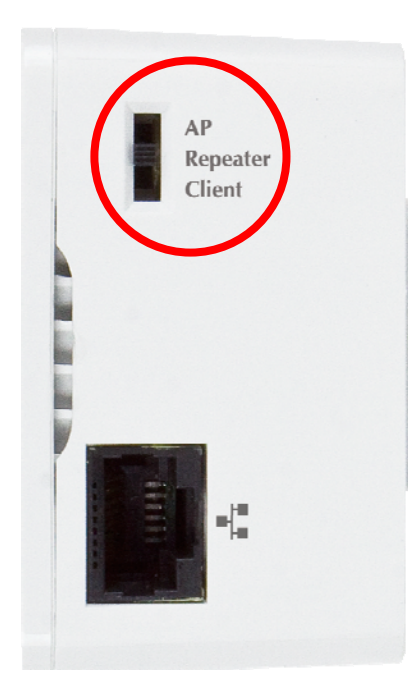

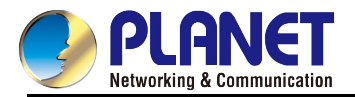

## 3.1 Repeater Mode

In the repeater mode, the WRE-1200 can extend your wireless signal and coverage, and help you to solve wireless dead zone problem.

## Operation Mode Switch - Repeater Mode

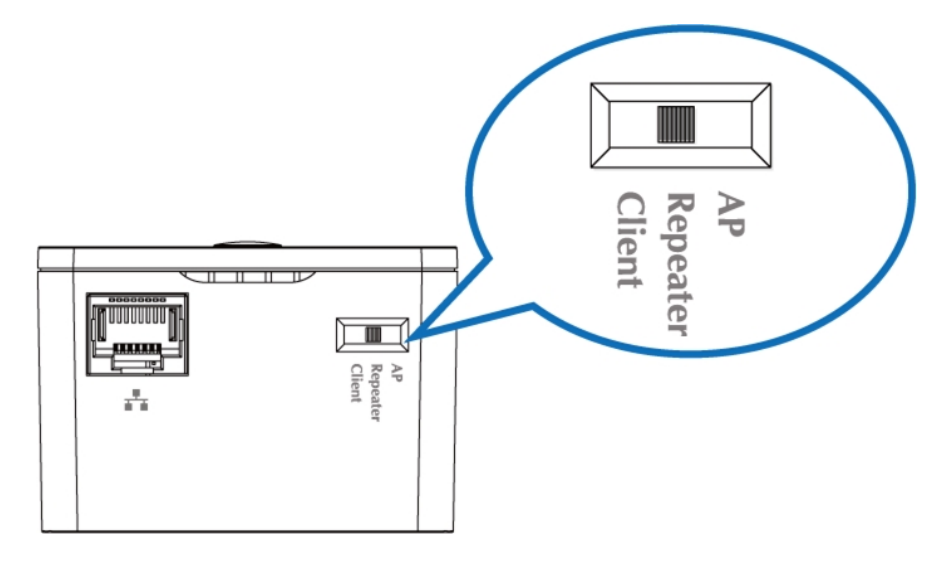

## Typical Application

For the first-time setup and easy installation, you can move this device close to the Wireless Broadband Router or Access Point you wish to connect to. After the installation is done and wireless connection is built, you can move this repeater device to the place you wish to use.

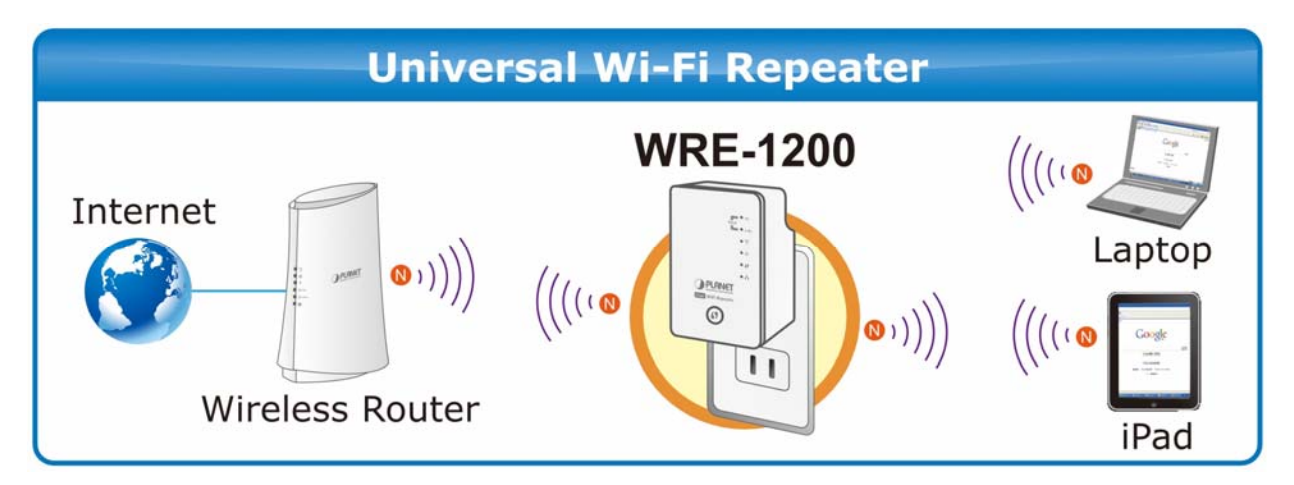

Figure 3-1 WRE-1200 Repeater Mode

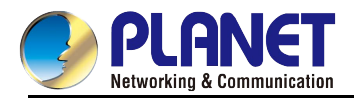

## 3.2 AP Mode

In the AP (Access Point) mode, the WRE-1200 works as a wireless router to achieve wireless connection for the wired LAN.

## Operation Mode Switch – AP Mode

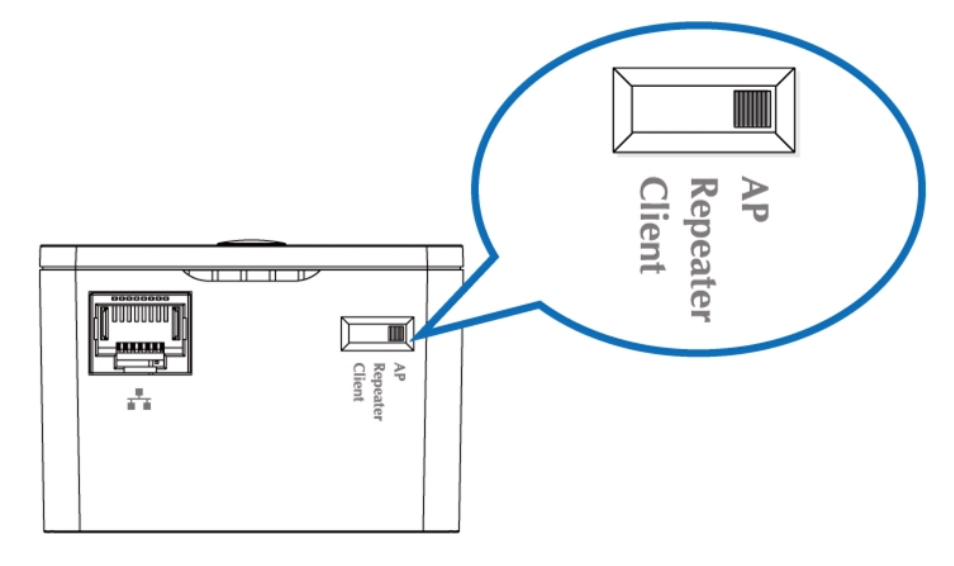

### Typical Application

In the AP mode, the **NAT** (Network Address Translation) function and DHCP server are both disabled, and all wireless clients obtain the IP address from the network device connected with LAN port of the WRE-1200. They can certainly assign the IP address to themselves as well in the Control Panel of Windows. The WRE-1200 is supposed to bridge to the Ethernet directly via UTP cable.

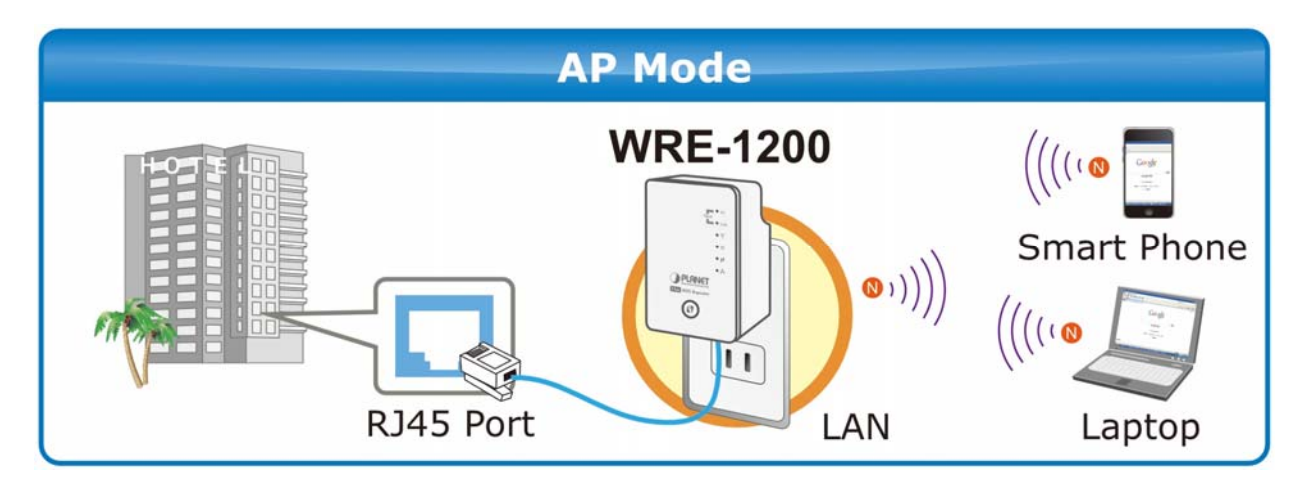

Figure 3-2 WRE-1200 AP Mode

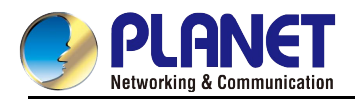

## 3.3 Client Mode

In the **client mode**, the WRE-1200 provides Internet access for a set-top box or a computer with a network adapter.

## Operation Mode Switch – Client Mode

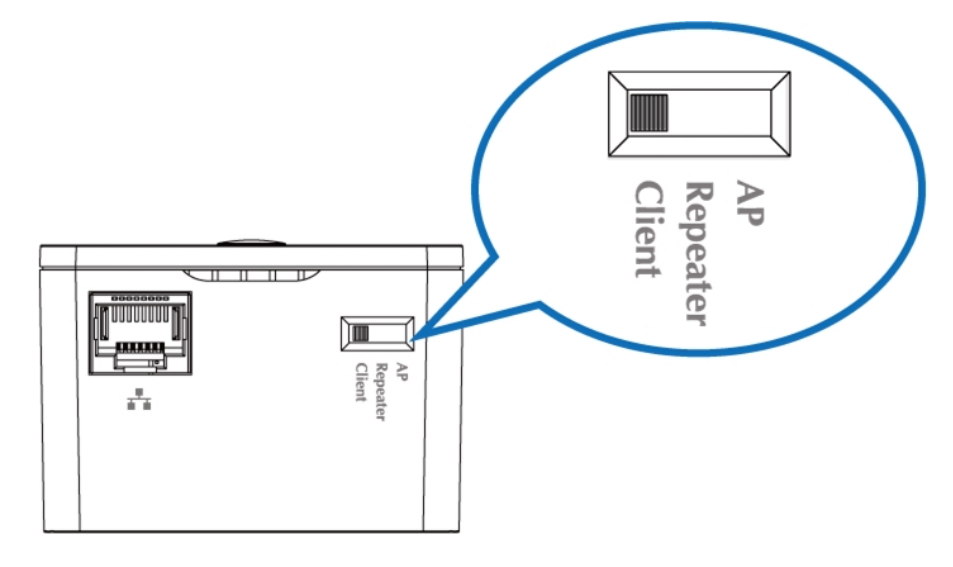

### Typical Application

In the client mode, the WRE-1200 can let your networking device have wireless capability; it will become your networking device's wireless network card. You can connect this device to Ethernet port of your existing internet TV or DVD player or game console device via Ethernet cable.

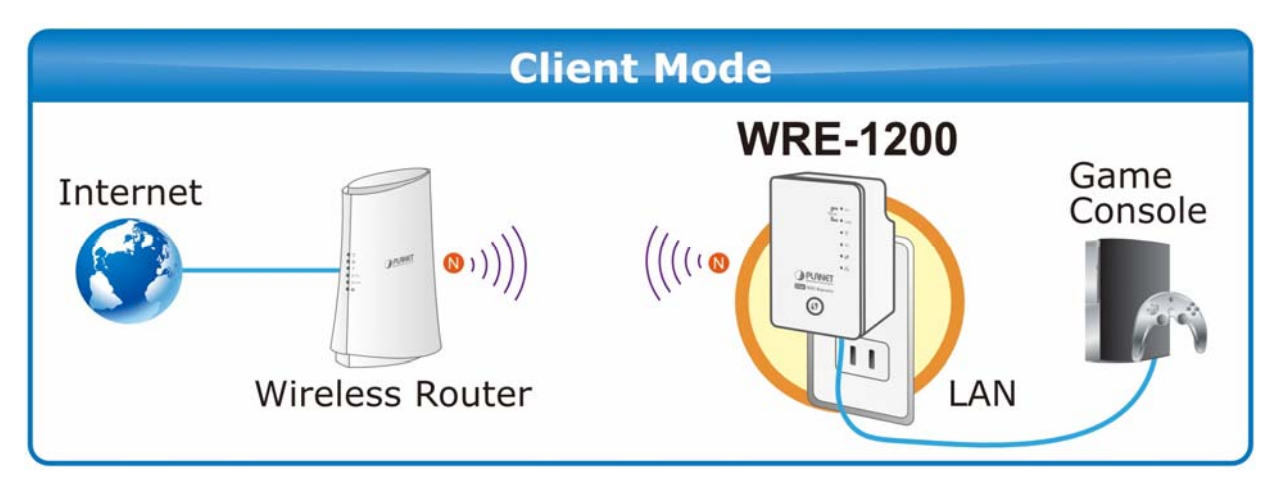

Figure 3-3 WRE-1200 Client Mode

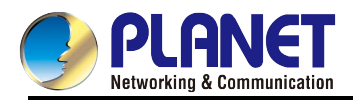

## Chapter 4. Hardware Installation

This chapter will show you how to install your Range Extender within minutes.

## 4.1 Before Getting Started

Find an optimal power outlet between your existing wireless router and your wireless dead zone. You may utilize the smartphone or tablet to detect the Wi-Fi signal strength.

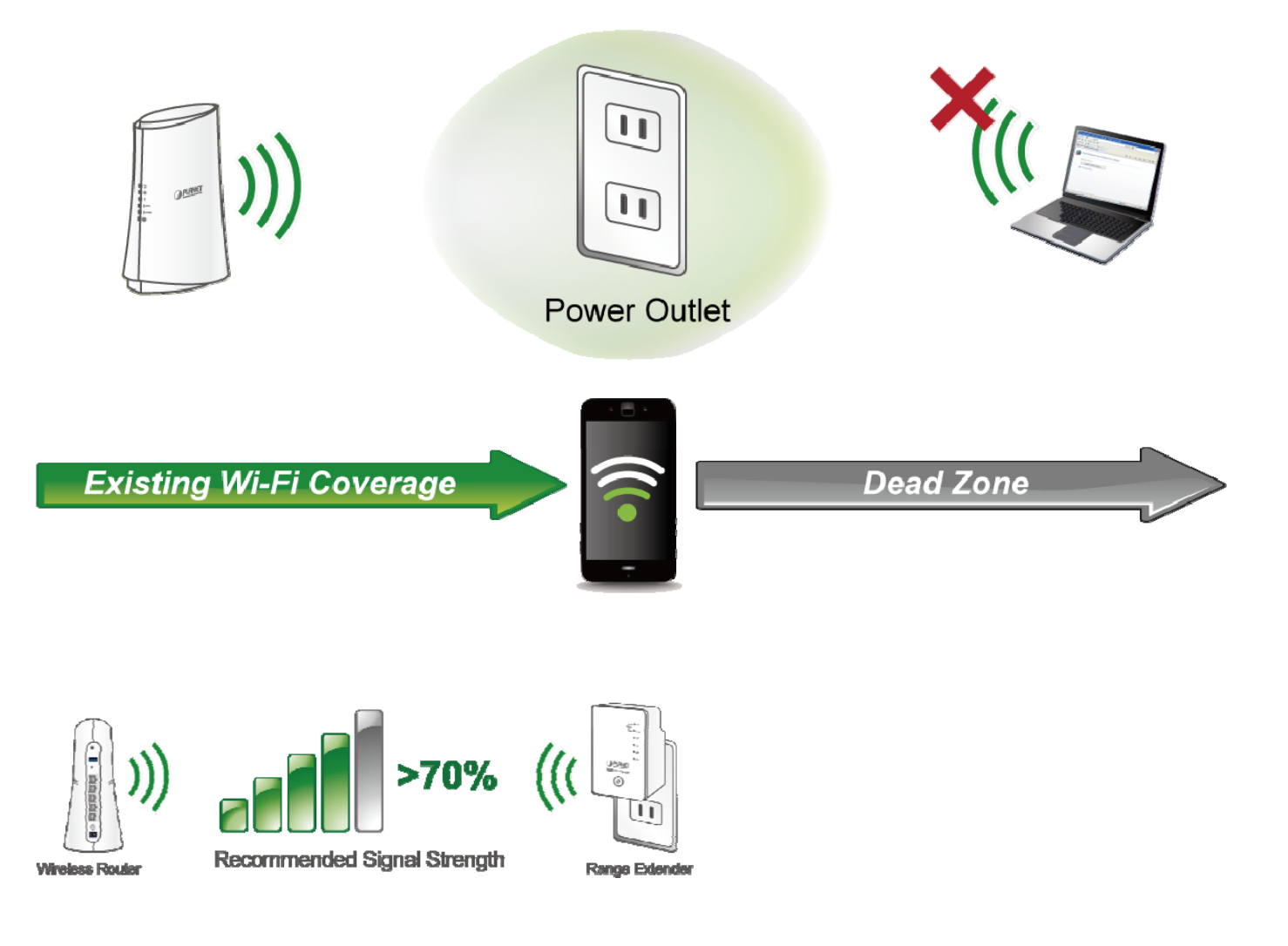

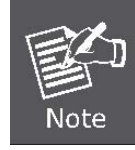

For the first-time setup, you can move the WRE-1200 closer to the access point you wish to connect to. After the connection is established, you can move the WRE-1200 to the place you wish to use.

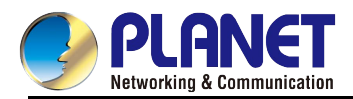

- After this installation is done and wireless connection is built, WRE-1200's "Signal" LED will be enabled.
- You can check signal LED on the device to understand signal reception level.
  - > Steady light: Excellent
  - Flash: Good
  - Fast flash: poor
  - Off: out of signal

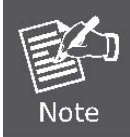

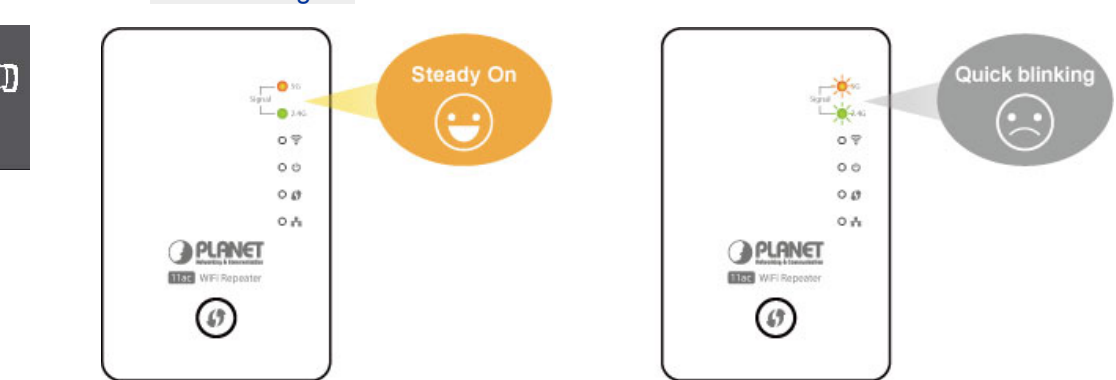

You can use this signal LED to find the best location of repeater(for example: a better place may be the center of your access point and the farthest client PC)

## 4.2 Operation Range

The operation range of the wireless repeater depends on the actual environment. The path and effect of signal transmission vary with the deployment in a house or an office.

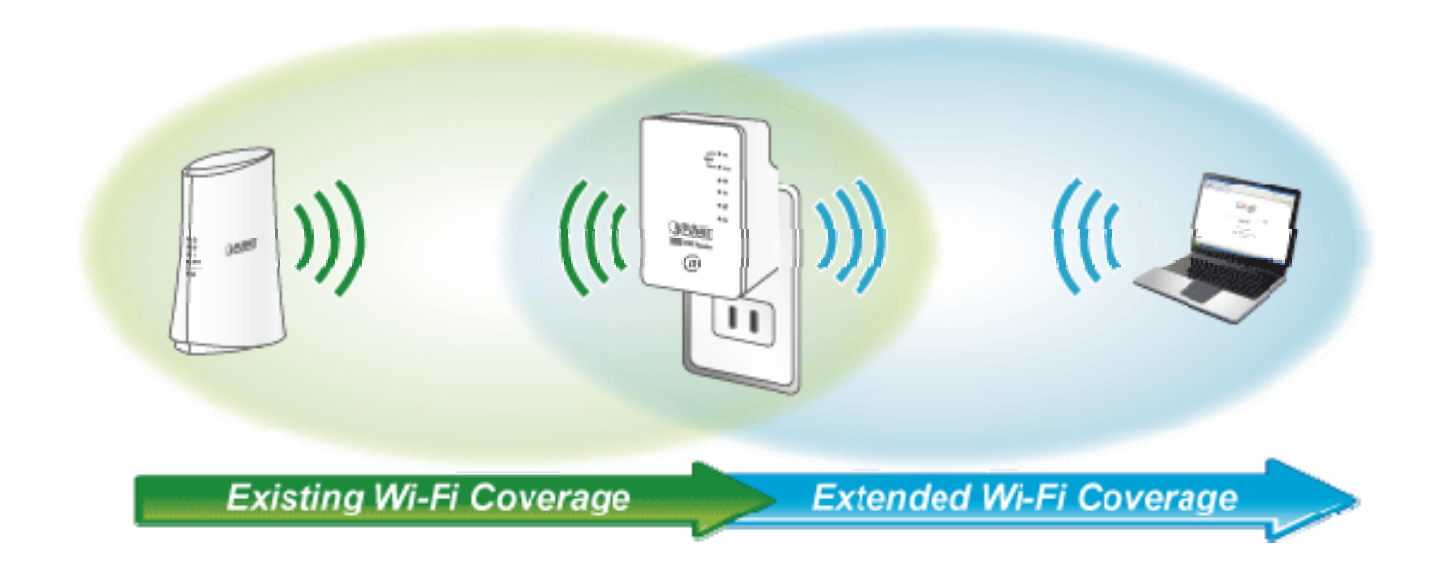

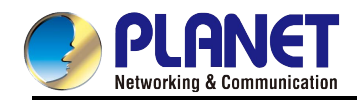

## 4.3 System Requirements

| Operation mode                    | System requirement                                                                                                    |                                                                                                    |  |  |
|-----------------------------------|----------------------------------------------------------------------------------------------------|----------------------------------------------------------------------------------------------------|--|--|
| Operation mode                    | Wireless Connection                                                                                                    | Wired Connection                                                                                                    |  |  |
| Repeater mode                     | <ul> <li>One wireless router with WPS</li> </ul>                                                                                                   | N/A                                                                                                    |  |  |
| (VVPS)                            | button                                                                                                    |                                                                                                    |  |  |
| Repeater mode<br>(Manual setting) | <ul> <li>One wireless router</li> <li>PC or Laptop running Windows XP,<br/>Vista, Windows 7/8/10, MAC OS<br/>X Linux Fedora Ubuntu with</li> </ul> | <ul> <li>One wireless router</li> <li>PC or Laptop running Windows XP,<br/>Vista, Windows 7/8/10, MAC OS</li> <li>X Linux Fedora Ubuntu with</li> </ul> |  |  |
| AP mode                           | <ul> <li>Web browser installed</li> <li>The above PC or Laptop is installed with Wireless network</li> </ul>                                       | <ul> <li>Web browser installed</li> <li>The above PC or Laptop is installed with Ethernet NIC</li> </ul>                                                |  |  |
| Client mode                       | card which is compatible with 802.11a/b/g/n and 802.11 ac wireless network standard                                                                | <ul> <li>(Network Interface Card)</li> <li>One Ethernet RJ45 UTP cable<br/>(10BASE-TX/1000BASE-T)</li> </ul>                                            |  |  |

Before installing the device, please ensure that the following items are ready.

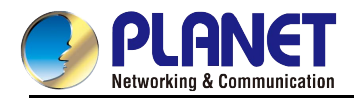

## 4.4 Configuring the Network Properties

## **Configuring PC in Windows 7 and Windows 10**

- 1. Go to Start, Control Panel, Network and Internet, and Network and Sharing Center. Click Change adapter settings on the left banner.
- 2. Double-click Local Area Connection.

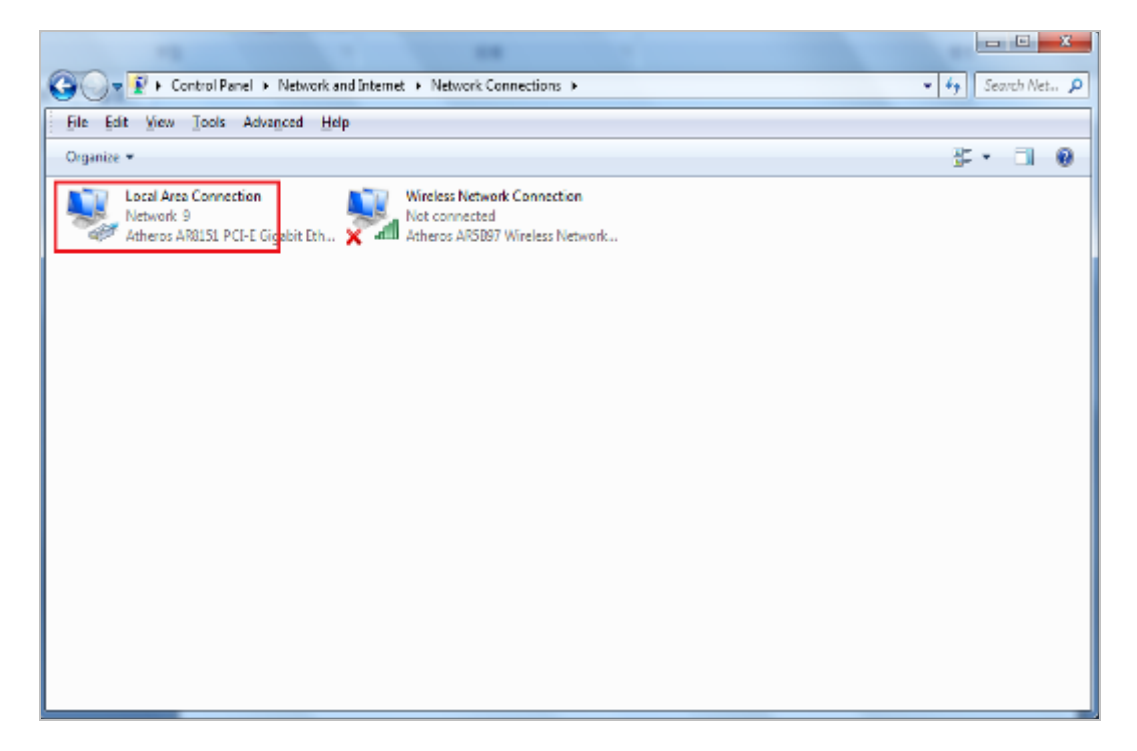

Figure 4-1 Selecting Local Area Connection

3. In the Local Area Connection Status window, click Properties.

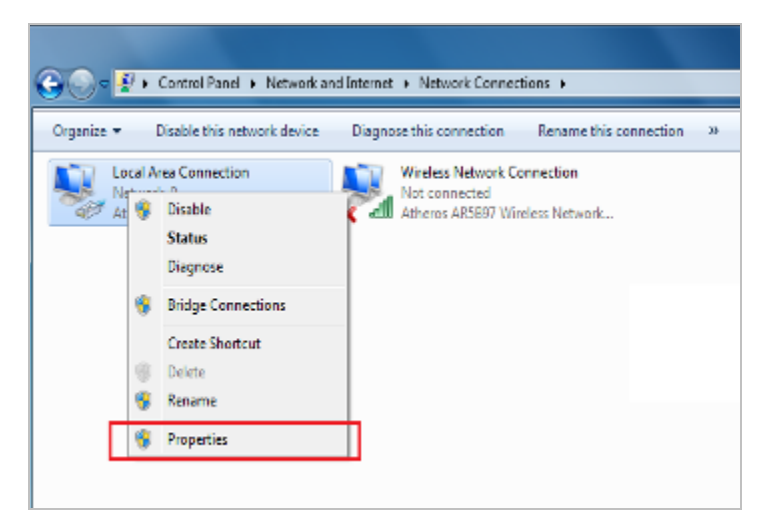

Figure 4-2 Network Connection Properties

4. Select Internet Protocol Version 4 (TCP/IPv4) and click Properties.

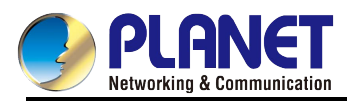

| Local Area Connection Properties                             |
|--------------------------------------------------------------|
| Networking Sharing                                           |
| Connect using:                                               |
| Atheros AR8151 PCI-E Gigabit Ethernet Controller (NDIS 6     |
| <u>C</u> onfigure                                            |
| This connection uses the following items:                    |
| Client for Microsoft Networks                                |
| 🗹 📮 QoS Packet Scheduler                                     |
| 🗹 🚚 File and Printer Sharing for Microsoft Networks          |
| Internet Protocol Version 6 (TCP/IPv6)                       |
| Internet Protocol Version 4 (TCP/IPv4)                       |
| Ink-Layer Topology Discovery Mapper I/O Driver               |
|                                                              |
| Install                                                      |
| Description                                                  |
| Transmission Control Protocol/Internet Protocol. The default |
| wide area network protocol that provides communication       |
|                                                              |
|                                                              |
| OK Cancel                                                    |

Figure 4-3 TCP/IP Setting

- 5. Select the Obtain an IP address automatically and the Obtain DNS server address automatically button.
- 6. Click **OK** to finish the configuration.

| Ir                                      | ternet Protocol Version 4 (TCP/IPv4) Properties                                                                                                    | x      |  |  |  |  |  |  |
|-----------------------------------------|----------------------------------------------------------------------------------------------------|--------|--|--|--|--|--|--|
|                                         | General Alternate Configuration                                                                                                    |        |  |  |  |  |  |  |
|                                         | You can get IP settings assigned automatically if your network supports this capability. Otherwise, you need to ask your network administrator for the appropriate IP settings. |        |  |  |  |  |  |  |
|                                         | Obtain an IP address automatically                                                                                                    |        |  |  |  |  |  |  |
|                                         | O Use the following IP address:                                                                                                    | — II   |  |  |  |  |  |  |
|                                         | IP address:                                                                                                    |        |  |  |  |  |  |  |
|                                         | Sybnet mask:                                                                                                    |        |  |  |  |  |  |  |
|                                         | Default gateway:                                                                                                    |        |  |  |  |  |  |  |
| Obtain DNS server address automatically |                                                                                                    |        |  |  |  |  |  |  |
|                                         | O Use the following DNS server addresses:                                                                                                    |        |  |  |  |  |  |  |
|                                         | Preferred DNS server:                                                                                                    |        |  |  |  |  |  |  |
|                                         | Alternate DNS server:                                                                                                    |        |  |  |  |  |  |  |
|                                         | Validate settings upon exit                                                                                                    | ed     |  |  |  |  |  |  |
| Ľ                                       | ОК                                                                                                    | Cancel |  |  |  |  |  |  |

Figure 4-4 Obtain an IP address automatically

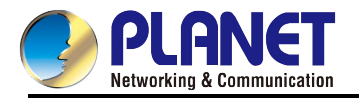

If the result displayed is similar to Figure 4-9, it means the connection between your PC and the AP has been established well.

| Administrator: C:\Windows\system32\cmd.exe                                                             | _ <b>_</b> × |
|----------------------------------------------------------------------------------------------------|--------------|
| Microsoft Windows [Version 6.1.7601]<br>Copyright (c) 2009 Microsoft Corporation. All rights reserved. |              |
| C:∖>ping 192.168.1.253                                                                                 |              |
| Pinging 192.168.1.253 with 32 bytes of data:                                                           |              |
| Reply from 192.168.1.253: bytes=32 time=17ms TTL=64                                                    |              |
| Reply from 192.168.1.253: bytes=32 time=18ms TTL=64                                                    |              |
| Reply from 192.168.1.253: bytes=32 time=18ms TTL=64                                                    |              |
| Reply from 192.168.1.253: bytes=32 time=18ms TTL=64                                                    |              |
| Ping statistics for 192.168.1.253:                                                                     |              |
| Packets: Sent = 4, Received = 4, Lost = 0 (0% loss),                                                   |              |
| Approximate round trip times in milli-seconds:                                                         |              |
| Minimum = 17ms, Maximum = 18ms, Average = 17ms                                                         |              |
| C: >>                                                                                                  |              |
|                                                                                                    |              |

Figure 4-5 Successful Result of Ping Command

If the result displayed is similar to Figure 4-10, it means the connection between your PC and the AP has failed.

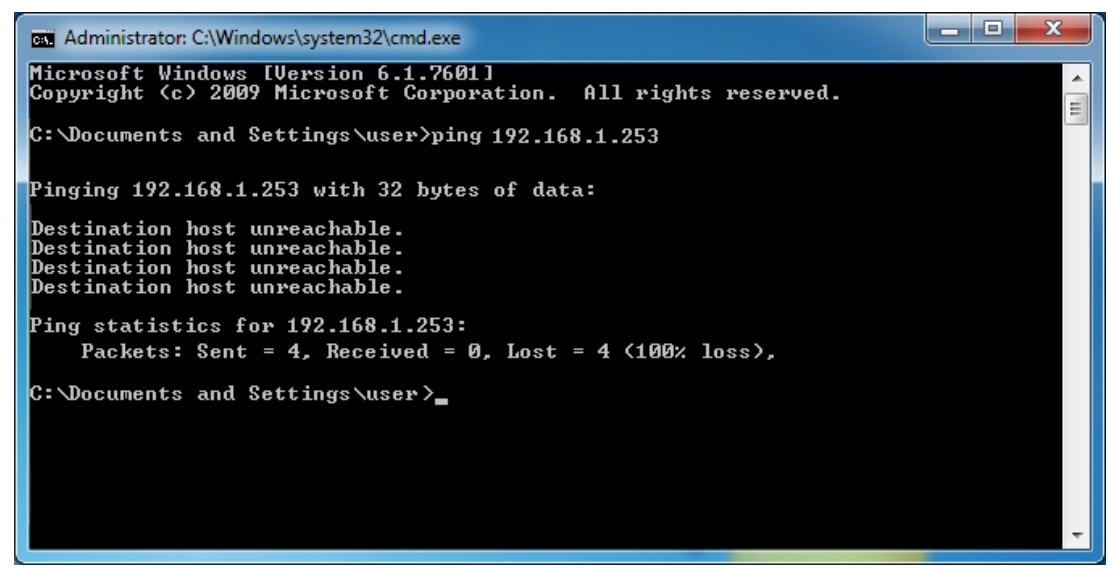

Figure 4-6 Failed Result of Ping Command

If the address is 0.0.0.0, check your adapter installation, security settings, and the settings on your Range Extender. Some firewall software programs may block a DHCP request on newly installed adapters.

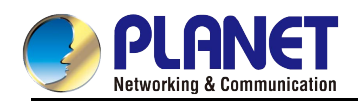

## Chapter 5. Repeater Mode

This chapter will show you how to quickly install this device by using quick setup and show you each detailed setting on the web UI page under repeater mode.

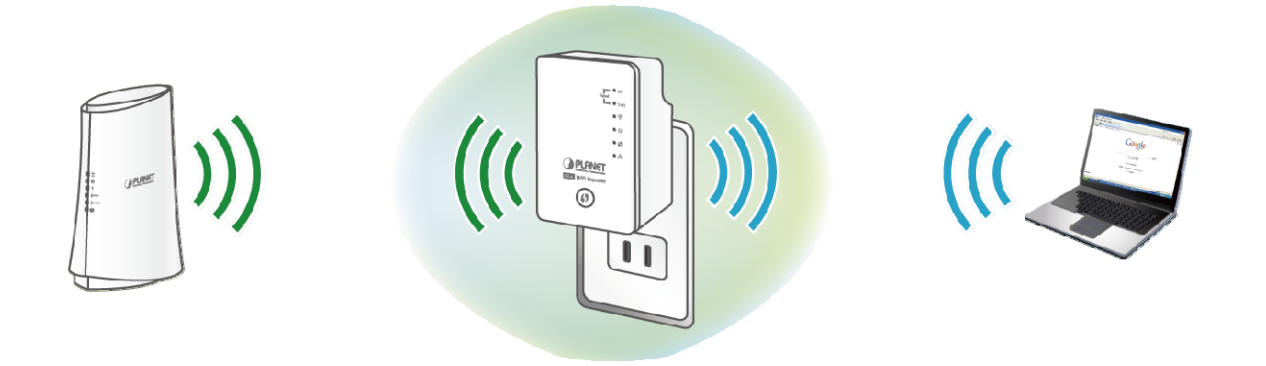

## 5.1 Repeater Mode Configuration

There are two ways you can quickly setup the Wi-Fi Range Extender -

- Using the WPS button
- Using web browser.

If your existing wireless router supports **WPS**(Wi-Fi Protected Setup), follow the **Method A - Press the WPS Push Button** to connect to the WRE-1200.

If your existing wireless router does not support WPS, follow the **Method B** - **Manual Connection by Web browser** to connect to the WRE-1200 and run the Setup Wizard.

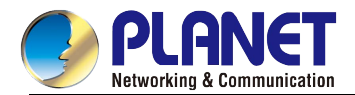

## 5.1.1 Method A - Press the WPS Push button for automatic Connection

Step 1. Make sure the operation mode by hardware switch is Repeater Mode (Default Setting).

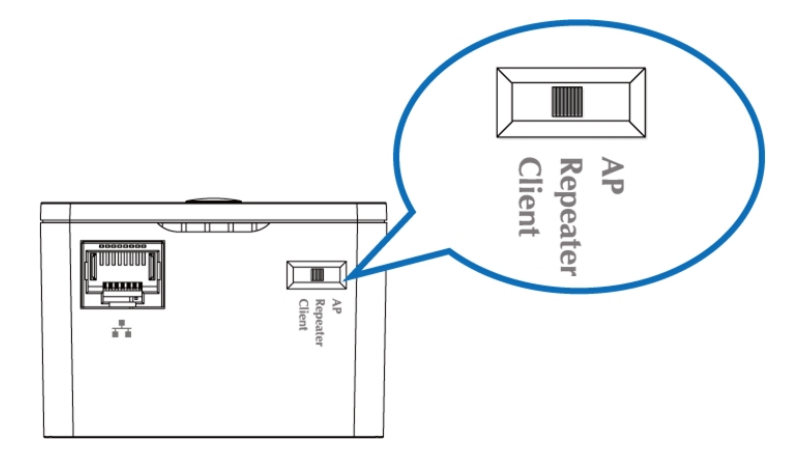

Figure 5-1 WRE-1200 default mode

#### Step 2. Plug the WRE-1200 into the wall outlet, and wait for the WRE-1200 to boot up.

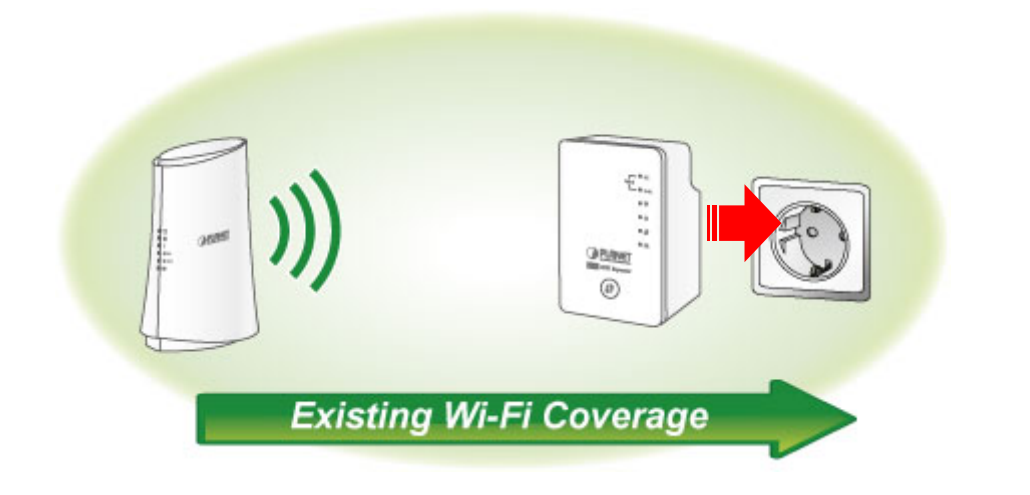

#### Step 3. How to establish connection with AP:

(1) On the front panel of the WRE-1200, press the WPS Button for more than 2 seconds until the

WPS LED blinks slowly.

- (2) On the Wireless Router or AP, press the WPS Button for 2 seconds.
- (3) Wait for the connection to be established.

**One-touch Wi-Fi Range Extension** 

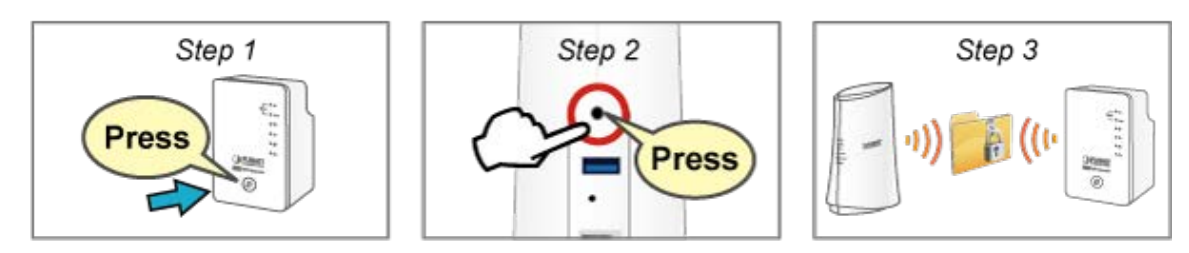

Figure 5-2 One-touch Wi-Fi Range Extension

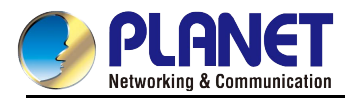

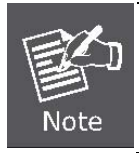

For the first-time setup, you can move the WRE-1200 closer to the access point you wish to connect to. After the connection is established, you can move the WRE-1200 to the place you wish to use.

- After this installation is done and wireless connection is built, repeater's "Signal" LED will be enabled.
- You can check signal LED on the device to understand signal reception level.
  - Steady light: Excellent  $\geq$

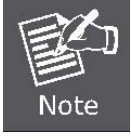

- Flash: Good  $\geq$ ≻ Fast flash: poor
- $\succ$ Off: out of signal
- You can use this signal LED to find the best location of repeater(for example: a better place may be the center of your access point and the farthest client PC)

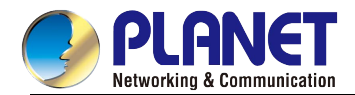

## 5.1.2 Method B - Manual Connection by Web Browser

It is easy to configure and manage the Range Extender with the web browser.

**Step 1.** Plug the WRE-1200 into the wall outlet, then please use your laptop or PC to site-survey the wireless signal of the WRE-1200, and connect your PC with it wirelessly.

Default SSID (2.4GHz): PLANET\_2.4G\_XXXX

Default SSID (5GHz): PLANET\_5G\_XXXX

("X" means the last 4 digits of the MAC address)

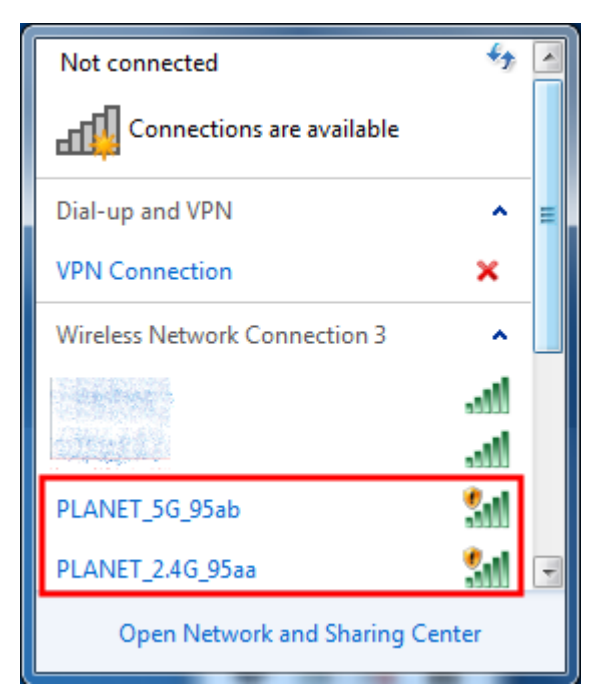

Figure 5-3 SSID of WRE-1200

Step 2. To access the configuration utility, open a web browser and enter the address <u>http://planetext.setup</u> or default IP address <u>http://192.168.1.253</u> in the web address field of the browser.

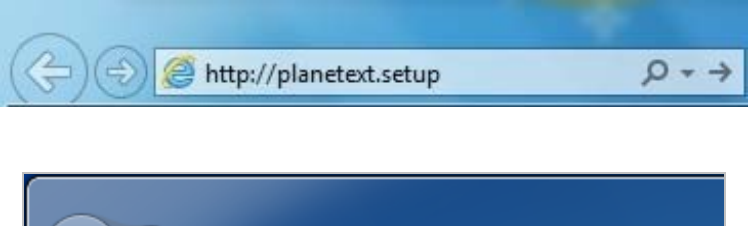

| ★ → 8 http://192.168.1.253/ |         |      |           |       |      |  |
|-----------------------------|---------|------|-----------|-------|------|--|
| O 19                        | 2.168.1 | .253 |           | ×     |      |  |
| File                        | Edit    | View | Favorites | Tools | Help |  |

Figure 5-4 Login by default IP address

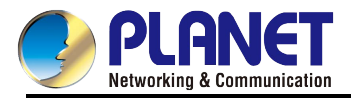

After a moment, a login window will appear. Enter *admin* for the User Name and Password, both in lower case letters. Then click the **OK** button or press the **Enter** key.

| Windows Security                                                                                                   | ×                                               |  |  |  |  |
|----------------------------------------------------------------------------------------------------|-------------------------------------------------|--|--|--|--|
| The server planetext.setup is asking for your user name and password. The server reports that it is from WRE-1200. |                                                 |  |  |  |  |
|                                                                                                    | admin       •••••       Remember my credentials |  |  |  |  |
|                                                                                                    | OK Cancel                                       |  |  |  |  |

Figure 5-5 Login Window

Default IP Address: http://planetext.setup or 192.168.1.253

Default User name: admin

Default Password: admin

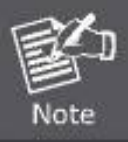

If the above screen does not pop up, it may mean that your web browser has been set to a proxy. Go to the Tools menu>Internet Options>Connections>LAN Settings on the screen that appears, cancel the Using Proxy checkbox, and click OK to finish it.

Step 3. When you have successfully logged in, you will be able to enter the Quick Setup.

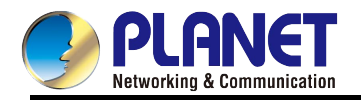

| Quick Setup                                                                                                    |             |                           |            |      |  |  |
|----------------------------------------------------------------------------------------------------|-------------|---------------------------|------------|------|--|--|
| This quick setup helps you to install this repeater and build wireless connection.<br>Please select one Access point(or WLAN Router) you want to connect and click "Next" button to continue.<br>If the access point you wish to connect does not appear here, please click "Refresh" until it appears on the list, or try to move this<br>repeater closer to the access point you wish to connect.<br>Or you can input SSID manually when your access point is using hidden SSID.                                                                                                    |             |                           |            |      |  |  |
| Note: For the first time setup and easy installation, you can move this device close to the Access point you wish to extend<br>wireless signal.After this installation is done and wireless connection is built, repeater's "Signal" LED will be enabled.<br>You can check signal LED on the device to understand signal reception level.Steady light: Excellent, Flash: Good, Fast<br>flash: poor, Off: out of signal.<br>You can use this signal LED to find the best location of repeater(for example: a better place may be the center of your<br>access point and the farthest client PC) |             |                           |            |      |  |  |
| Wireless 2.4GHz                                                                                                    |             |                           |            |      |  |  |
| Ch SSID                                                                                                    | MAC Address | Security                  | Signal (%) | Туре |  |  |
|                                                                                                    | You can cl  | ick Scan button to start. |            |      |  |  |
| Wireless 5GHz                                                                                                    |             |                           |            |      |  |  |
| Ch SSID                                                                                                    | MAC Address | Security                  | Signal (%) | Туре |  |  |
| You can click Scan button to start.                                                                                                    |             |                           |            |      |  |  |
| Scan                                                                                                    |             |                           |            |      |  |  |
| Setup repeater manually                                                                                                    |             |                           |            |      |  |  |
| Setup repeater manually 2.4G 💌                                                                                                    |             |                           |            |      |  |  |
| Next                                                                                                    |             |                           |            |      |  |  |

Figure 5-6 Quick Setup web page

Step 4. Press "Scan" and it will display all available 2.4GHz and 5GHz Wi-Fi networks.

| Wireless 2.4GHz         |        |
|-------------------------|--------|
| Please wait             |        |
|                         |        |
|                         |        |
| Wireless 5GHz           |        |
| Please wait             |        |
|                         |        |
| Scan                    |        |
|                         |        |
| Setup repeater manually |        |
| Setup repeater manually | 2.4G 🔻 |
| Next                    |        |

Figure 5-7 Scan the Wireless Signal
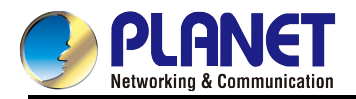

# Step 5. All wireless access points nearby will be displayed on the list. The WRE-1200 will use the uplink router/AP SSID. Select the SSID you want to continue.

| Select           | Ch  | SSID                                                                                                    | MAC Address                                | Security                                         | Signal (%)           | Туре              |
|------------------|-----|----------------------------------------------------------------------------------------------------|--------------------------------------------|--------------------------------------------------|----------------------|-------------------|
| 0                | 1   | WDRT-1200AC_2.4G                                                                                                 | A8:F7:E0:51:EA:E7                          | WPA2PSK/AES                                      | 100                  | b/g/n             |
| 0                | 11  | on a substant and the second second                                                                              | n französigen sterator andere sterator     | WPA2PSK/AES                                      | 20                   | b/g/n             |
| 0                |     | and the second second second second second second second second second second second second second second second |                                            |                                                  |                      |                   |
| Virele           | ess | 5GHz (4 Accesspo                                                                                                 | ints )                                     | VVEP                                             | 96                   | b/g               |
| Virele           | ess | 5GHz (4 Accesspo                                                                                                 | ints )<br>MAC Address                      | VVEP                                             | 96<br>Signal (%)     | b/g<br>Type       |
| Virele<br>Select |     | 5GHz (4 Accesspo<br>th SSID<br>6 WDRT-1200AC_5G                                                                  | ints )<br>MAC Address<br>2C:F7:E0:51:EA:E7 | WEP<br>Security<br>WPA2PSK/AES                   | 96 Signal (%) 100    | b/g<br>Type<br>ac |
| Virele<br>Select |     | 5GHz (4 Accesspo<br>th SSID<br>6 WDRT-1200AC_5G<br>4                                                             | ints )<br>MAC Address<br>2C:F7:E0:51:EA:E7 | VVEP<br>Security<br>VVPA2PSK/AES<br>VVPA2PSK/AES | 96 Signal (%) 100 91 | Type<br>ac<br>ac  |

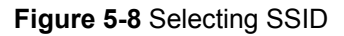

# Step 6. You'll be prompted to input uplink wireless router's/AP's wireless security key in the 'Pre-shared Key' field and click 'Save' to continue

| Security              |                  |
|-----------------------|------------------|
| SSID                  | WDRT-1200AC_2.4G |
| 2.4G Channel          | Ch 1, 2412MHz 💌  |
| Authentication Method | WPA-PSK          |
| WPA Туре              | WPA2 Only 💌      |
| Encryption Type       | AES 💌            |
| Pre-shared Key Type   | Passphrase       |
| Pre-shared Key        | 12345678         |
| Save Cancel           |                  |

#### Figure 5-9 Entering Pre-shared Key

Step 7. The connection will be established if the key is correct. You can click "Yes" to set up the other band or click "No" to finish the setting.

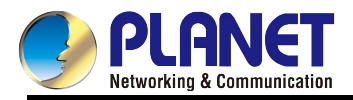

| Success                                                                                                    |
|----------------------------------------------------------------------------------------------------|
| Key is correct, you can click "Yes" button to setup the other Band setting,<br>or click "No" button to finish setting.<br>Yes No |

Figure 5-10 Connection successful

Step 8. You can enter the SSID which you want and press "Apply" to make the changes take effect.

| Save settings successfully!                                                      |
|----------------------------------------------------------------------------------|
| Please press APPLY button to restart the system to make the changes take effect. |
| 2.4G Setting                                                                     |
| Connected Access Point SSID : WDRT-1200AC_2.4G                                   |
| Device SSID : WDRT-1200AC_2.4G_2.4                                               |
| Security : WPA-PSK                                                               |
| 5G Setting                                                                       |
| Connected Access Point SSID :                                                    |
| Device SSID : WDRT-1200AC_2.4G_5G                                                |
| Security: WPA-PSK                                                                |
|                                                                                  |
| Cancel Apply                                                                     |
|                                                                                  |

Figure 5-11 Saving settings

The connection is established successfully. You can press "**Home**" to enter Web UI of the WRE-1200. You can refer to <u>Chapter 6</u> for more information about the web settings.

| Congratulation! Your repeater is connected.                                    |
|--------------------------------------------------------------------------------|
| 2.4G Setting<br>Device Name : WDRT-1200AC_2.4G_2.4G<br>Security Key : 12345678 |
| 5G Setting<br>Device Name : WDRT-1200AC_2.4G_5G<br>Security Key : 12345678     |
| Home                                                                           |

Figure 5-12 AP connected

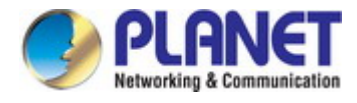

## 5.2 Repeater Mode Advanced Settings

## 5.2.1 Setting Up Repeater Manually

In the Quick Setup web page, if your existed wireless access point is using hidden SSID, you can press "Next"

to set up the network manually.

#### **Quick Setup**

This quick setup helps you to install this repeater and build wireless connection.

Please select one Access point(or WLAN Router) you want to connect and click "Next" button to continue.

If the access point you wish to connect does not appear here, please click "Refresh" until it appears on the list, or try to move this repeater closer to the access point you wish to connect.

Or you can input SSID manually when your access point is using hidden SSID.

| Note: F<br>wireles<br>You ca<br>flash: p<br>You ca<br>access | Note: For the first time setup and easy installation, you can move this device close to the Access point you wish to extend wireless signal. After this installation is done and wireless connection is built, repeater's "Signal" LED will be enabled.<br>You can check signal LED on the device to understand signal reception level. Steady light: Excellent, Flash: Good, Fast flash: poor, Off: out of signal.<br>You can use this signal LED to find the best location of repeater(for example: a better place may be the center of your access point and the farthest client PC) |                              |                          |            |      |  |  |  |
|--------------------------------------------------------------|----------------------------------------------------------------------------------------------------|------------------------------|--------------------------|------------|------|--|--|--|
| Wirele                                                       | 00.2.4CH=                                                                                                    |                              |                          |            |      |  |  |  |
| wirele                                                       | SS 2.4GHZ                                                                                                    |                              |                          |            |      |  |  |  |
| Ch                                                           | SSID                                                                                                    | MAC Address                  | Security                 | Signal (%) | Туре |  |  |  |
|                                                              |                                                                                                    | You can cli                  | ck Scan button to start. |            |      |  |  |  |
| Wirele                                                       | ss 5GHz                                                                                                    |                              |                          |            |      |  |  |  |
| Ch                                                           | SSID                                                                                                    | MAC Address                  | Security                 | Signal (%) | Туре |  |  |  |
|                                                              |                                                                                                    | You can cli                  | ck Scan button to start. |            |      |  |  |  |
| Scan                                                         |                                                                                                    |                              |                          |            |      |  |  |  |
| Setup I                                                      | epeater ma                                                                                                    | nually                       |                          |            |      |  |  |  |
|                                                              |                                                                                                    | Setup repeater manually 2.4G | <b>~</b>                 |            |      |  |  |  |
| Next                                                         |                                                                                                    |                              |                          |            |      |  |  |  |

Figure 5-13 Quick Setup – Setup repeater manually

Enter the SSID, channel and encryption type manually.

| Security              |                     |
|-----------------------|---------------------|
| SSID                  |                     |
| 2.4G Channel          | Ch 1, 2412MHz 🛛 🖌   |
| Authentication Method | No Authentication 💌 |
| Save Cancel           |                     |

Figure 5-14 Entering the settings manually

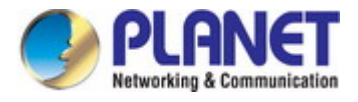

The connection will be established if the key is correct. You can click "**Yes**" to set up the other band or click "**No**" to finish the setting.

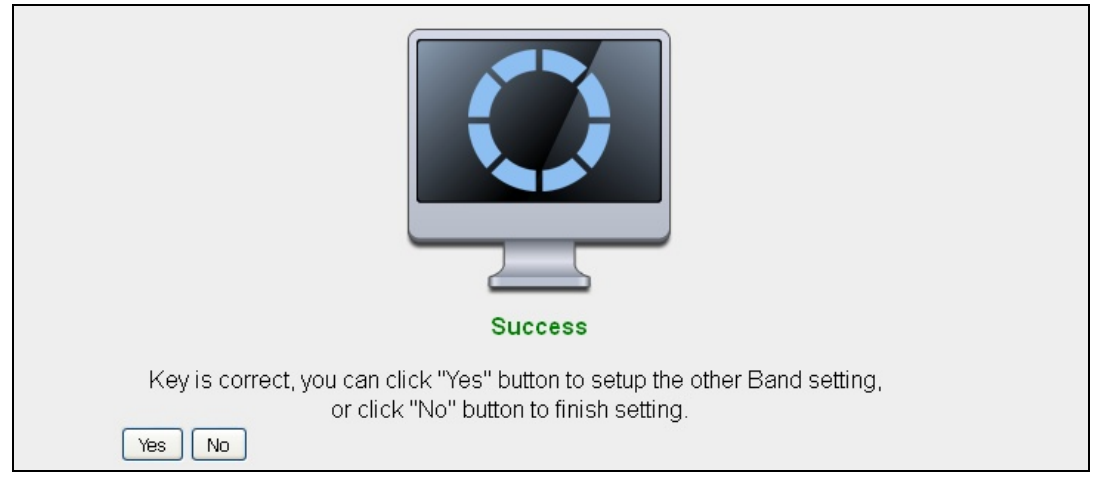

Figure 5-15 Connection successful

You can enter the SSID which you want and press "Apply" to make the changes take effect.

| Save settings successfully!                                                                                                |
|----------------------------------------------------------------------------------------------------|
| Please press APPLY button to restart the system to make the changes take effect.                                           |
| 2.4G Setting<br>Connected Access Point SSID : WDRT-1200AC_2.4G<br>Device SSID : WDRT-1200AC_2.4G_2.4<br>Security : WPA-PSK |
| 5G Setting<br>Connected Access Point SSID :<br>Device SSID : WDRT-1200AC_2.4G_5G<br>Security : WPA-PSK                     |
| Cancel Apply                                                                                                    |

Figure 5-16 Saving settings

The connection is established successfully. You can press "**Home**" to enter Web UI of the WRE-1200. You can refer to <u>Chapter 6</u> for more information about the web settings.

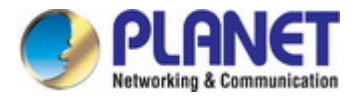

## Congratulation! Your repeater is connected.

2.4G Setting

Device Name : WDRT-1200AC\_2.4G\_2.4G Security Key : 12345678

## 5G Setting

Device Name : WDRT-1200AC\_2.4G\_5G Security Key : 12345678

Home

Figure 5-17 AP connected

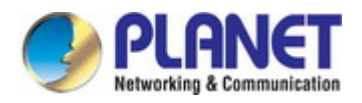

## Chapter 6. AP Mode

This chapter will show you how to quickly install this device by using quick setup and show you each detailed setting on the web UI page under AP mode.

In the AP mode, the **NAT** (Network Address Translation) function and DHCP server are both disabled, and all wireless clients obtain the IP address from the network device connected with LAN port of the WRE-1200. They can certainly assign the IP address to themselves as well in the Control Panel of Windows. The WRE-1200 is supposed to bridge to the Ethernet directly via UTP cable.

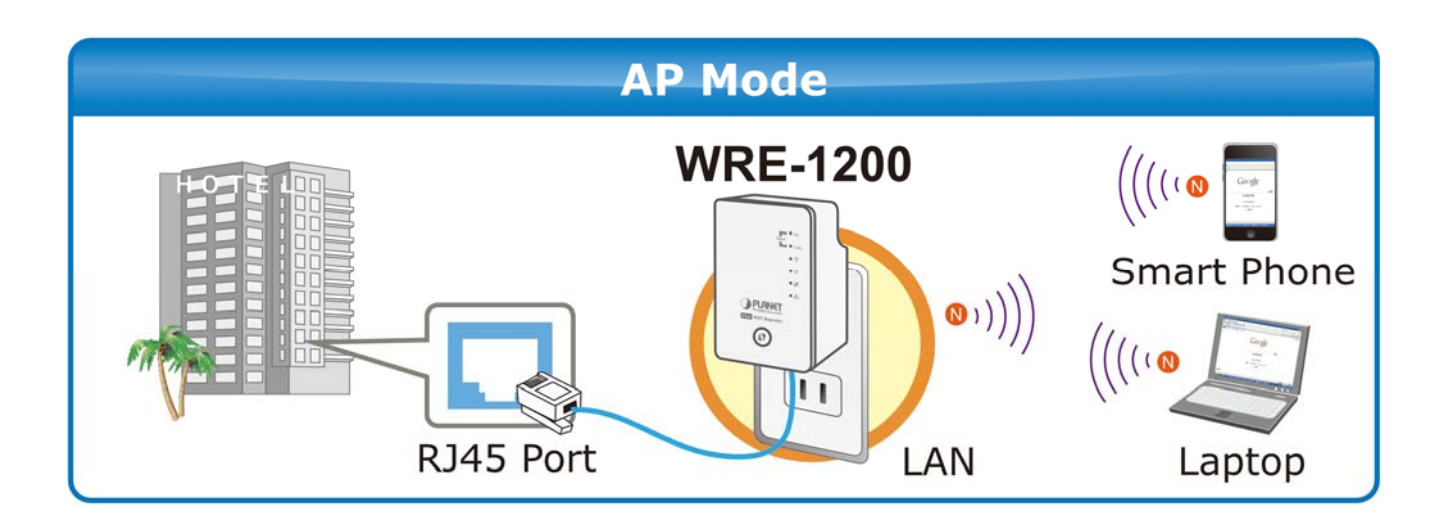

#### Operation Mode Switch – AP Mode

Please refer to the **Chapter 4 Hardware installation** for the settings. And make sure the hardware switch is Client Mode.

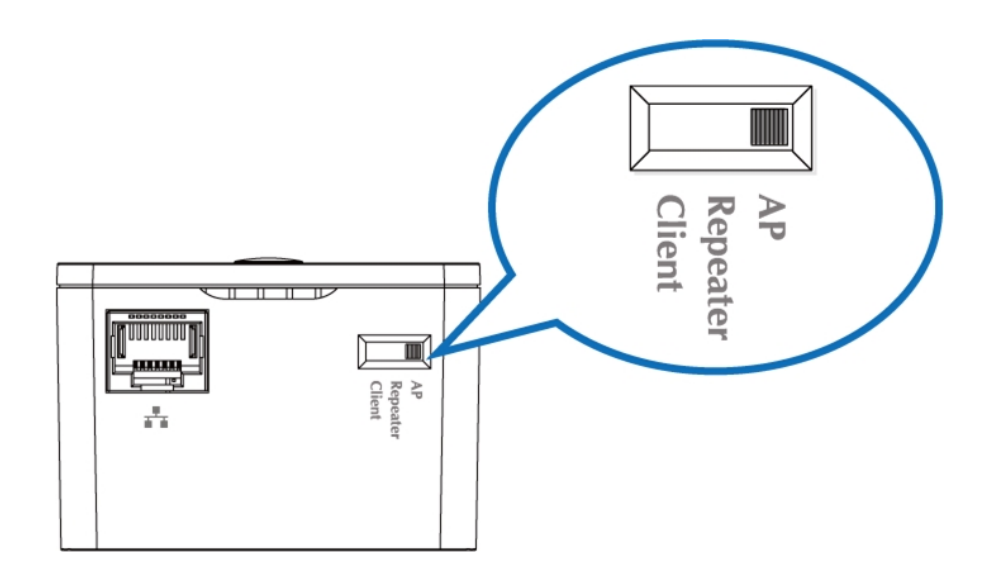

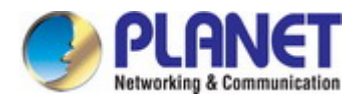

## 6.1 Information

## 6.1.1 System Information

|                                                   |                                                                                                    |                                                                                                    |                                                           | Home   Logout  | :   Global (English) 💌 |
|---------------------------------------------------|----------------------------------------------------------------------------------------------------|----------------------------------------------------------------------------------------------------|-----------------------------------------------------------|----------------|------------------------|
| WRE-1200                                          | Information Quick 9                                                                                                    | Setup Network Settings                                                                                                    | Wireless Settings                                         | Management     | Advanced               |
| Information  System Information  Wireless Clients | System Informa<br>System                                                                                                    | tion                                                                                                    |                                                           |                |                        |
| > Log                                             | Model<br>Product Name<br>Uptime<br>System Time<br>Boot from<br>Firmware Versio<br>MAC Address<br>IP Address<br>Default Gateway<br>DNS<br>DHCP Server | VWRE-1200           APA8F7E073           0 day 00:29           2012/01/01           Internal men           1.0.0           A8:F7:E0:75           192.168.1.1           192.168.1.1           192.168.1.1           192.168.1.1 | 5F82C<br>9:34<br>00:29:49<br>nory<br>:F8:2C<br>05 Refresh |                |                        |
|                                                   | Wired LAN Port<br>Wired LA<br>LAN<br>Wireless 2.4GH<br>Connection Statu<br>Source SSID                                                               | t Settings                                                                                                    | Status<br>Connected (100 Mbps<br>AC_2.4G                  | s Full-Duplex) |                        |

Figure 6-1 AP mode

The page includes the following information:

| Object           | Description                                                                |
|------------------|----------------------------------------------------------------------------|
| Model            | Displays the model number of the range extender.                           |
| Product Name     | Displays the product name for reference, which consists of "AP" plus       |
|                  | the MAC address.                                                           |
| Uptime           | Displays the total time since the device was turned on.                    |
| Boot From        | Displays information for the booted hardware, booted from internal memory. |
| Firmware Version | Displays the firmware version.                                             |
| MAC Address      | Displays the access point's MAC address.                                   |

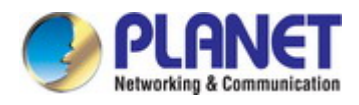

| IP Address            | Displays the IP address of this device. Click "Refresh" to update this |
|-----------------------|------------------------------------------------------------------------|
|                       | value.                                                                 |
| Default Gateway       | Displays the IP address of the default gateway.                        |
| DNS                   | IP address of DNS (Domain Name Server)                                 |
| DHCP Server           | IP address of DHCP Server.                                             |
| Wired LAN Port        | Displays LAN Port 1.                                                   |
| Status                | Displays the status of the LAN port (connected or disconnected).       |
| Connection Status     | Displays the status of the 2.4GHz and 5GHz wireless (connected or no   |
|                       | connection).                                                           |
| Source SSID           | Display the SSID of source AP.                                         |
| Extended SSID         | Display the SSID of this range extender.                               |
| Authentication Method | Displays the authentication method for the specified SSID.             |
| Encryption Type       | Displays the encryption type for the specified SSID.                   |
| MAC Address           | Displays the range extender's MAC address.                             |
| Channel               | Displays the channel number the specified wireless frequency is using  |
|                       | for broadcast.                                                         |
| Transmit Power        | Displays the wireless radio transmit power level as a percentage bar.  |
| Refresh               | Click to refresh all information.                                      |

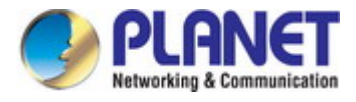

#### 6.1.2 Wireless Clients

The "Wireless Clients" page displays information about all wireless clients connected to the range extender on the 2.4GHz or 5GHz frequency.

| Refresh T  | ime               |                                                                                                    |        |         |               |                   |              |
|------------|-------------------|----------------------------------------------------------------------------------------------------|--------|---------|---------------|-------------------|--------------|
| Auto Refre | esh Time          | Iseconds ○1 seconds ○1 second | cond 🔘 | Disable |               |                   |              |
| Manual Re  | fresh             | Refresh                                                                                                    |        |         |               |                   |              |
| 2.4GHz W   | 'LAN Client Table |                                                                                                    |        |         |               |                   |              |
| #          | SSID              | MAC Address                                                                                                    | Тх     | Rx      | Signal<br>(%) | Connected<br>Time | Idle         |
|            |                   | No wireless clien                                                                                                    | ł      |         |               |                   |              |
| 5GHz WL    | AN Client Table   |                                                                                                    |        |         |               |                   |              |
| #          | SSID              | MAC Address                                                                                                    | Тх     | Rx      | Signal<br>(%) | Connected<br>Time | Idle<br>Time |
|            |                   | No wireless clien                                                                                                    | t      |         |               |                   |              |

Figure 6-2 Information -- Wireless Clients

The page includes the following information:

| Object            | Description                                                           |
|-------------------|-----------------------------------------------------------------------|
| Auto Refresh Time | Select a time interval for the client table list to automatically     |
|                   | refresh.                                                              |
| Manual Refresh    | Click refresh to manually refresh the client table.                   |
| SSID              | Displays the SSID which the client is connected to.                   |
| MAC Address       | Displays the MAC address of the client.                               |
| Тх                | Displays the total data packets transmitted by the specified client.  |
| Rx                | Displays the total data packets received by the specified client.     |
| Signal (%)        | Displays the wireless signal strength for the specified client.       |
| Connected Time    | Displays the total time the wireless client has been connected to     |
|                   | the range extender.                                                   |
| Idle Time         | Client idle time is the time for which the client has not transmitted |
|                   | any data packets i.e. idle.                                           |

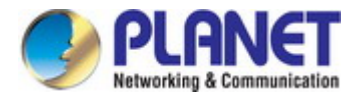

## 6.1.3 Log

The system log displays system operation information such as uptime and connection processes. This information is useful for network administrators.

| Jan 1 00:00:43 [SYSTEM]: HTT   | P, start                                                |  |
|--------------------------------|---------------------------------------------------------|--|
| Jan 1 00:00:43 [SYSTEM]: HTT   | PD, Stopping                                            |  |
| Jan 1 00:00:43 [SYSTEM]: NTP   | , start NTP Client                                      |  |
| Jan 1 00:00:43 [SYSTEM]: DNS   | ;, start DNS Proxy                                      |  |
| Jan 1 00:00:41 [SYSTEM]: LAN   | I, New IP = 192.168.1.100                               |  |
| Jan 1 00:00:41 [DHCPC]: DHCP   | Client, Lease obtained: 192.168.1.100; lease time 86400 |  |
| Jan 1 00:00:09 [SYSTEM]: LAN   | I, Port[0] link is changed to 100Mbps-Full-Duplex       |  |
| Jan 1 00:00:07 [SYSTEM]: HTT   | P, start                                                |  |
| Jan 1 00:00:07 [SYSTEM]: LAN   | I, Firewall Disabled                                    |  |
| Jan 1 00:00:07 [SYSTEM]: LAN   | I, NAT Disabled                                         |  |
| Jan 1 00:00:07 [SYSTEM]: NET   | , Firewall Disabled                                     |  |
| Jan 1 00:00:07 [SYSTEM]: NET   | , NAT Disabled                                          |  |
| Jan 1 00:00:07 [SYSTEM]: LED   | s, light on specific LEDs                               |  |
| Jan 1 00:00:07 [SYSTEM]: NTP   | , start NTP Client                                      |  |
| Jan 1 00:00:07 [SYSTEM]: DH0   | P, start DHCP Server                                    |  |
| Jan 1 00:00:06 [SYSTEM]: DNS   | s, start DNS Proxy                                      |  |
| Jan 1 00:00:05 [SYSTEM]: WL/   | AN[5G], Channel = 36                                    |  |
| Jan  1 00:00:05 [SYSTEM]: VVL/ | AN[5G], CountryRegion = 10                              |  |
| Jan  1 00:00:03 [SYSTEM]: VVL/ | AN[2.4G], Channel = 11                                  |  |
| Jan 1 00:00:03 [SYSTEM]: WL/   | AN[2.4G], CountryRegion = 0                             |  |
| Jan 1 00:00:02 [SYSTEM]: DH0   | PC, start                                               |  |
| Jan 1 00:00:02 [SYSTEM]: LAN   | I, start                                                |  |
| Jan 1 00:00:02 [SYSTEM]: Brid  | ge, start                                               |  |
| Jan 1 00:00:02 [SYSTEM]: Brid  | ge, start                                               |  |
| Jan 1 00:00:02 [SYSTEM]: Brid  | ge, start                                               |  |
| Jan 1 00:00:01 [SYSTEM]: SYS   | S, Model Name: WRE-1200                                 |  |
| Jan 1 00:00:01 [SYSTEM]: SYS   | S, Application Version: 1.0.0                           |  |
| Jan 1 00:00:01 [SYSTEM]: BOO   | DT, WRE-1200                                            |  |
|                                |                                                         |  |
|                                |                                                         |  |
|                                |                                                         |  |

Figure 6-3 Information -- Log

| Object  | Description                                             |
|---------|---------------------------------------------------------|
| Save    | Click to save the log as a file on your local computer. |
| Clear   | Clear all log entries.                                  |
| Refresh | Refresh the current log.                                |

## 6.2 Networking Settings

#### 6.2.1 LAN-side IP Address

The "**LAN-side IP Address**" page allows you to configure your range extender on your Local Area Network (LAN). You can enable the range extender to dynamically receive an IP address from your router's DHCP server or you can specify a static IP address for your access point, as well as configure DNS servers.

| P Address Assignment | DHCP Client 💙 |
|----------------------|---------------|
| P Address            | 192.168.1.253 |
| Subnet Mask          | 255.255.255.0 |
| Default Cateway      |               |

Figure 6-4 Network Settings -- LAN-side IP Address

The page includes the following fields:

| Object                | Description                                                      |
|-----------------------|------------------------------------------------------------------|
| IP Address Assignment | Select "DHCP Client" for your access point to be assigned a      |
|                       | dynamic IP address from your router's DHCP server.               |
|                       | ■ Select "Static IP" to manually specify a static/fixed IP       |
|                       | address for your range extender (below).                         |
| IP Address            | Specify the IP address here.                                     |
|                       | This IP address will be assigned to your range extender and will |
|                       | replace the default IP address.                                  |
| Subnet Mask           | Specify a subnet mask.                                           |
|                       | The default value is 255.255.255.0                               |
| Default Gateway       | For DHCP users, select "From DHCP" to get default gateway        |
|                       | from your DHCP server or "User-Defined" to enter a gateway       |
|                       | manually.                                                        |
|                       | For static IP users, the default value is blank.                 |

DHCP users can select to get DNS servers' IP address from DHCP or manually enter a value. For static IP users,

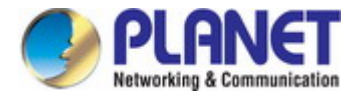

the default value is blank.

| Object          | Description                                                       |
|-----------------|-------------------------------------------------------------------|
| Primary Address | DHCP users can select "From DHCP" to get primary DNS server's IP  |
|                 | address from DHCP or "User-Defined" to manually enter a value.    |
|                 | For static IP users, the default value is blank.                  |
| Secondary       | DHCP users can select "From DHCP" to get secondary DNS server's   |
| Address         | IP address from DHCP or "User-Defined" to manually enter a value. |
|                 | For static IP users, the default value is blank.                  |

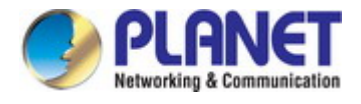

## 6.3 Wireless Settings

#### 6.3.1 2.4GHz 11bgn Basic Settings

The "**2.4GHz 11bgn**" menu allows you to view and configure information for your range extender's 2.4GHz wireless network across three categories: Basic, Advanced and Security.

| 2.4GHz Basic Settings |                    |  |
|-----------------------|--------------------|--|
| Wireless              | Enable O Disable   |  |
| Band                  |                    |  |
| Enable SSID number    | 1 🗸                |  |
| SSID1                 | PLANET 2.4G fB2c   |  |
|                       |                    |  |
| Auto Channel          | Enable O Disable   |  |
| Auto Channel Range    | Ch 1 - 11 💌        |  |
| Auto Channel Interval | Half hour          |  |
| Channel Bandwidth     | Auto               |  |
| BSS BasicRateSet      | 1,2,5.5,11 Mbps    |  |
|                       |                    |  |
| Auto Channel          | O Enable O Disable |  |
| Channel               | Ch 11, 2462MHz 💌   |  |
| Channel Bandwidth     | Auto, +Ch 7 💌      |  |
| BSS BasicRateSet      | 1,2,5.5,11 Mbps    |  |

Figure 6-5 2.4GHz Wireless Settings

| Object       | Description                                                            |
|--------------|------------------------------------------------------------------------|
| Wireless     | Enable or disable the access point's 2.4GHz wireless radio.            |
|              | When disabled, no 2.4GHz SSIDs will be active.                         |
| Band         | Select the wireless standard used for the range extender. Combinations |
|              | of 802.11b, 802.11g and 802.11n can be selected.                       |
| Enable SSID  | Select the 2.4GHz frequency from the drop-down menu.                   |
| Number       |                                                                        |
| SSID1        | Enter the SSID name for the specified SSID.                            |
|              | The SSID can consist of any combination of up to 32 alphanumeric       |
|              | characters.                                                            |
| Auto Channel | Enable/disable auto channel selection.                                 |

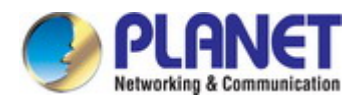

|              | Auto channel selection will automatically set the wireless channel for the |
|--------------|----------------------------------------------------------------------------|
|              | access point's 2.4GHz frequency based on availability and potential        |
|              | interference.                                                              |
|              | When disabled, select a channel manually as shown in the next table.       |
| Auto Channel | Select a range from which the auto channel setting (above) will choose a   |
| Range        | channel.                                                                   |
| Auto Channel | Specify a frequency for how often the auto channel setting will            |
| Interval     | check/reassign the wireless channel.                                       |
|              | Check/uncheck the "Change channel even if clients are connected" box       |
|              | according to your preference.                                              |
| Channel      | Set the channel bandwidth:                                                 |
| Bandwidth    | 20MHz (lower performance but less interference)                            |
|              | ■ 40MHz (higher performance but potentially higher interference)           |
|              | Auto (automatically select based on interference level).                   |
| BSS Rate Set | Set a Basic Service Set (BSS) rate: This is the transmission rate for      |
|              | controlling communication frames for wireless clients.                     |

When auto channel is disabled, select a wireless channel manually:

| Object           | Description                                                           |
|------------------|-----------------------------------------------------------------------|
| Channel Interval | Select a wireless channel from 1 – 11.                                |
| Channel          | Set the channel bandwidth:                                            |
| Bandwidth        | 20MHz (lower performance but less interference),                      |
|                  | 40MHz (higher performance but potentially higher interference)        |
|                  | Auto (automatically select based on interference level).              |
| BSS Rate Set     | Set a Basic Service Set (BSS) rate: This is the transmission rate for |
|                  | controlling communication frames for wireless clients.                |

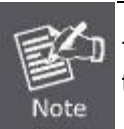

The Wireless Settings can only be configured in the AP mode, not in the Repeater mode or the Client mode.

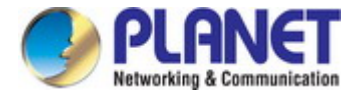

#### 6.3.2 Advanced

These settings are for experienced users only. Please do not change any of the values on this page unless you are already familiar with these functions.

| 2.4GHz Advanced Setting | s                     |  |
|-------------------------|-----------------------|--|
| Contention Slot         | Short 💌               |  |
| Preamble Type           | Long 💌                |  |
| Guard Interval          | Short GI 💌            |  |
| 802.11g Protection      | Enable ODisable       |  |
| 802.11n Protection      | Enable ODisable       |  |
| DTIM Period             | 1 (1-255)             |  |
| RTS Threshold           | 2347 (1-2347)         |  |
| Fragment Threshold      | 2346 (256–2346)       |  |
| Multicast Rate          | Auto 💌                |  |
| Tx Power                | 100% 💌                |  |
| Beacon Interval         | 100 (40-1000 ms)      |  |
| Station Idle Timeout    | 60 (30-65535 seconds) |  |

Figure 6-6 2.4GHz Wireless Settings -- Advanced

| Object             | Description                                                             |
|--------------------|-------------------------------------------------------------------------|
| Contention Slot    | Select "Short" or "Long" - this value is used for contention windows in |
|                    | WMM.                                                                    |
| Preamble Type      | Set the wireless radio preamble type.                                   |
|                    | The default value is "Long".                                            |
| Guard Interval     | Set the guard interval.                                                 |
| 802.11g Protection | Enable/disable 802.11g protection, which increases reliability but      |
|                    | reduces bandwidth (Clients will send Request to Send (RTS) to           |
|                    | access point, and access point will broadcast Clear to Send (CTS),      |
|                    | before a packet is sent from client.).                                  |
| 802.11n Protection | Enable/disable 802.11n protection, which increases reliability but      |
|                    | reduces bandwidth (Clients will send Request to Send (RTS) to           |
|                    | access point, and access point will broadcast Clear to Send (CTS),      |
|                    | before a packet is sent from client.).                                  |
| DTIM Period        | Set the DTIM (delivery traffic indication message) period value of the  |
|                    | wireless radio.                                                         |
|                    | The default value is <b>1</b> .                                         |

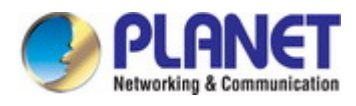

| RTS Threshold   | Set the RTS threshold of the wireless radio.                           |
|-----------------|------------------------------------------------------------------------|
|                 | The default value is <b>2347</b> .                                     |
| Fragment        | Set the fragment threshold of the wireless radio.                      |
| Threshold       | The default value is <b>2346</b> .                                     |
| Multicast Rate  | Set the transfer rate for multicast packets or use the "Auto" setting. |
| Tx Power        | Set the power output of the wireless radio. You may not require 100%   |
|                 | output power. Setting a lower power output can enhance security        |
|                 | since potentially malicious/unknown users in distant areas will not be |
|                 | able to access your signal.                                            |
| Beacon Interval | Set the beacon interval of the wireless radio.                         |
|                 | The default value is <b>100</b> .                                      |
| Station Idle    | Set the time for access point to which the client has not transmitted  |
| Timeout         | any data packets.                                                      |

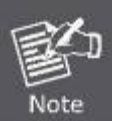

Changing these settings can adversely affect the performance of your range extender.

#### 6.3.3 Security

The range extender provides various security options (wireless data encryption). When data is encrypted, information transmitted wirelessly cannot be read by anyone who does not know the correct encryption key.

| 2.4GHz Wireless Security Settings |                                |
|-----------------------------------|--------------------------------|
|                                   |                                |
| SSID                              | PLANET_2.4G_f82c 💌             |
| Broadcast SSID                    | Enable 💌                       |
| Wireless Client Isolation         | Disable 💌                      |
|                                   |                                |
| Authentication Method             | No Authentication 💌            |
| Additional Authentication         | No additional authentication 💌 |

Figure 6-7 2.4GHz Wireless Settings -- Security

| Object         | Description                                                       |
|----------------|-------------------------------------------------------------------|
| SSID           | It shows the SSID to configure security settings.                 |
| Broadcast SSID | Enable or disable SSID broadcast.                                 |
|                | ■ When <b>enabled</b> , the SSID will be visible to clients as an |
|                | available Wi-Fi network.                                          |

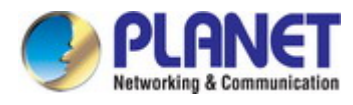

|                 | • When <b>disabled</b> , the SSID will not be visible as an available |
|-----------------|-----------------------------------------------------------------------|
|                 | Wi-Fi network to clients – clients must manually enter the            |
|                 | SSID in order to connect.                                             |
|                 | A hidden (disabled) SSID is typically more secure than a visible      |
|                 | (enabled) SSID.                                                       |
| Wireless Client | Enable or disable wireless client isolation.                          |
| Isolation       | Wireless client isolation prevents clients connected to the range     |
|                 | extender from communicating with each other and improves              |
|                 | security. Typically, this function is useful for corporate            |
|                 | environments or public hot spots and can prevent brute force          |
|                 | attacks on clients' usernames and passwords.                          |
| Authentication  | Select an authentication method from the drop-down menu and           |
| Method          | refer to the information below appropriate for your method.           |
| Additional      | Select an additional authentication method from the drop-down         |
| Authentication  | menu.                                                                 |

#### No Authentication

Authentication is disabled and no password/key is required to connect to the access point.

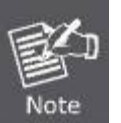

Disabling wireless authentication is NOT recommended. When disabled, anybody within range can connect to your device's SSID.

#### WEP

WEP (Wired Equivalent Privacy) is a basic encryption type. For a higher level of security consider using WPA encryption.

| Authentication Method     | WEP                            |
|---------------------------|--------------------------------|
| Key Length                | 64-bit 💌                       |
| Кеу Туре                  | ASCII (5Characters) 💌          |
| Default Key               | Key 1 💌                        |
| Encryption Key 1          |                                |
| Encryption Key 2          |                                |
| Encryption Key 3          |                                |
| Encryption Key 4          |                                |
| Additional Authentication | No additional authentication 💌 |

Figure 6-8 2.4GHz Wireless Settings -- WEP

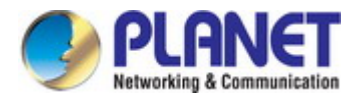

The page includes the following fields:

| Object           | Description                                                             |
|------------------|-------------------------------------------------------------------------|
| Key Length       | Select 64-bit or 128-bit.                                               |
|                  | 128-bit is more secure than 64-bit and is recommended.                  |
| Кеу Туре         | Choose from "ASCII" (any alphanumerical character 0-9, a-z and A-Z) or  |
|                  | "Hex" (any characters from 0-9, a-f and A-F).                           |
| Default Key      | Select which encryption key $(1 - 4 \text{ below})$ is the default key. |
|                  | For security purposes, you can set up to four keys (below) and change   |
|                  | which is the default key.                                               |
| Encryption Key 1 | Enter your encryption key/password according to the format you selected |
| - 4              | above.                                                                  |

#### WPA-PSK

| Authentication Method     | WPA-PSK •                    |
|---------------------------|------------------------------|
| WPA Type                  | WPA/WPA2 Mixed Mode-PSK 🔻    |
| Encryption Type           | TKIP/AES Mixed Mode 🔻        |
| Key Renewal Interval      | 60 minute(s)                 |
| Pre-shared Key Type       | Passphrase T                 |
| Pre-shared Key            |                              |
| Additional Authentication | No additional authentication |

Figure 6-9 2.4GHz Wireless Settings -- WPA-PSK

| Object         | Description                                                               |
|----------------|---------------------------------------------------------------------------|
| WPA Type       | Select from WPA/WPA2 Mixed Mode-PSK, WPA2 or WPA only. WPA2               |
|                | is safer than WPA only, but not supported by all wireless clients. Please |
|                | make sure your wireless client supports your selection.                   |
| Encryption     | Select "TKIP/AES Mixed Mode" or "AES" encryption type.                    |
| Key Renewal    | Specify a frequency for key renewal in minutes.                           |
| Interval       |                                                                           |
| Pre-shared Key | Choose from "Passphrase" (8 – 63 alphanumeric characters) or "Hex"        |
| Туре           | (up to 64 characters from 0-9, a-f and A-F).                              |
| Pre-shared Key | Please enter a security key/password according to the format you          |
|                | selected above.                                                           |

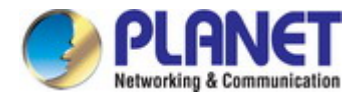

#### 6.3.4 5GHz 11ac 11an Basic Settings

The "**5GHz 11ac 11an**" menu allows you to view and configure information for your range extender's 5GHz wireless network across four categories: **Basic**, **Advanced** and **Security**.

The "Basic" screen displays basic settings for your range extender's 5GHz Wi-Fi network(s).

| 5GHz Basic Settings   |                                              |
|-----------------------|----------------------------------------------|
|                       |                                              |
| Wireless              | ● Enable ○ Disable                           |
| Band                  | 11a/n/ac 💌                                   |
| Enable SSID number    | 1 💌                                          |
| SSID1                 | PLANET_5G_f82d                               |
|                       |                                              |
| Auto Channel          | Enable     Disable                           |
| Auto Channel Range    | Band 1 💌                                     |
| Auto Channel Interval | Half hour 💌                                  |
|                       | Change channel even if clients are connected |
| Channel Bandwidth     | Auto 80/40/20 MHz 💌                          |
| BSS BasicRateSet      | 6,12,24 Mbps 💌                               |

Figure 6-10 5GHz Wireless Settings

| Object       | Description                                                                      |
|--------------|----------------------------------------------------------------------------------|
| Wireless     | Enable or disable the range extender's 5GHz wireless radio.                      |
|              | When disabled, no 5GHz SSIDs will be active.                                     |
| Band         | Select the wireless standard used for the access point.                          |
|              | Combinations of 802.11a, 802.11n and 802.11ac can be selected.                   |
| Enable SSID  | It shows the SSID to enable for the 5GHz frequency.                              |
| Number       |                                                                                  |
| Auto Channel | Enable/disable auto channel selection. Auto channel selection will automatically |
|              | set the wireless channel for the access point's 5GHz frequency based on          |
|              | availability and potential interference.                                         |
|              | When disabled, select a channel manually as shown in the next table.             |
| Auto Channel | Select a range from which the auto channel setting (above) will choose a         |
| Range        | channel.                                                                         |
| Auto Channel | Specify a frequency for how often the auto channel setting will check/reassign   |
| Interval     | the wireless channel.                                                            |
|              | Check/uncheck the "Change channel even if clients are connected" box             |
|              | according to your preference.                                                    |

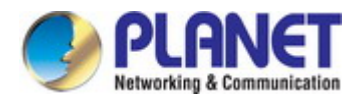

| Channel      | Set the channel bandwidth:                                                        |
|--------------|-----------------------------------------------------------------------------------|
| Bandwidth    | 20MHz (lower performance but less interference)                                   |
|              | ■ Auto 40/20MHz                                                                   |
|              | ■ Auto 80/40/20MHz (automatically select based on interference level).            |
| BSS Rate Set | Set a Basic Service Set (BSS) rate: This is the transmission rate for controlling |
|              | communication frames for wireless clients.                                        |

When auto channel is disabled, select a wireless channel manually:

| Object           | Description                                                                       |
|------------------|-----------------------------------------------------------------------------------|
| Channel Interval | Select a wireless channel.                                                        |
| Channel          | Set the channel bandwidth:                                                        |
| Bandwidth        | 20MHz (lower performance but less interference)                                   |
|                  | ■ Auto 40/20MHz                                                                   |
|                  | Auto 80/40/20MHz (automatically select based on interference level).              |
| BSS Rate Set     | Set a Basic Service Set (BSS) rate: This is the transmission rate for controlling |
|                  | communication frames for wireless clients.                                        |

#### 6.3.5 Advanced

These settings are for experienced users only. Please do not change any of the values on this page unless you are already familiar with these functions.

| 5GHz Advanced Settings |          |                    |  |
|------------------------|----------|--------------------|--|
| Guard Interval         | Short GI | <b>v</b>           |  |
| 802.11n Protection     | Enable   | ODisable           |  |
| DTIM Period            | 1        | (1-255)            |  |
| RTS Threshold          | 2347     | (1-2347)           |  |
| Fragment Threshold     | 2346     | (256-2346)         |  |
| Multicast Rate         | Auto     | *                  |  |
| Tx Power               | 100% 💌   |                    |  |
| Beacon Interval        | 100      | (40-1000 ms)       |  |
| Station Idle Timeout   | 60       | (30-65535 seconds) |  |

Figure 6-11 5GHz Wireless Settings -- Advanced

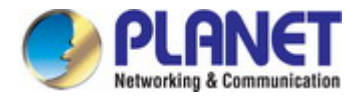

The page includes the following fields:

| Object             | Description                                                                     |
|--------------------|---------------------------------------------------------------------------------|
| Guard Interval     | Set the guard interval.                                                         |
| 802.11n Protection | Enable/disable 802.11n protection, which increases reliability but reduces      |
|                    | bandwidth (clients will send Request to Send (RTS) to range extender, and       |
|                    | range extender will broadcast Clear to Send (CTS), before a packet is sent      |
|                    | from client.)                                                                   |
| DTIM Period        | Set the DTIM (delivery traffic indication message) period value of the wireless |
|                    | radio. The default value is <b>1</b> .                                          |
| RTS Threshold      | Set the RTS threshold of the wireless radio. The default value is 2347.         |
| Fragment           | Set the fragment threshold of the wireless radio.                               |
| Threshold          | The default value is <b>2346</b> .                                              |
| Multicast Rate     | Set the transfer rate for multicast packets or use the "Auto" setting.          |
| Tx Power           | Set the power output of the wireless radio.                                     |
|                    | You may not require 100% output power. Setting a lower power output can         |
|                    | enhance security since potentially malicious/unknown users in distant areas     |
|                    | will not be able to access your signal.                                         |
| Beacon Interval    | Set the beacon interval of the wireless radio.                                  |
|                    | The default value is <b>100</b> .                                               |
| Station Idle       | Set the time for range extender to which the client has not transmitted any     |
| Timeout            | data packets                                                                    |

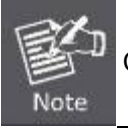

Changing these settings can adversely affect the performance of your access point.

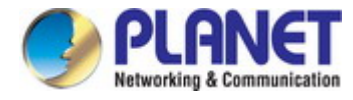

## 6.3.6 Security

The range extender provides various security options (wireless data encryption). When data is encrypted, information transmitted wirelessly cannot be read by anyone who does not know the correct encryption key.

| 5GHz Wireless Security Settings |                                |
|---------------------------------|--------------------------------|
| SSID                            | PLANET_5G_f82d                 |
| Broadcast SSID                  | Enable 💌                       |
| Wireless Client Isolation       | Disable                        |
| Authentication Method           | No Authentication 💌            |
| Additional Authentication       | No additional authentication 🕑 |

Figure 6-12 5GHz Wireless Settings -- Security

| Object          | Description                                                                |
|-----------------|----------------------------------------------------------------------------|
| SSID            | It shows the SSID to configure security settings.                          |
| Broadcast SSID  | Enable or Disable SSID broadcast.                                          |
|                 | When enabled, the SSID will be visible to clients as an available Wi-Fi    |
|                 | network.                                                                   |
|                 | ■ When disabled, the SSID will not be visible as an available Wi-Fi        |
|                 | network to clients - clients must manually enter the SSID in order to      |
|                 | connect.                                                                   |
|                 | A hidden (disabled) SSID is typically more secure than a visible (enabled) |
|                 | SSID.                                                                      |
| Wireless Client | Enable or Disable wireless client isolation.                               |
| Isolation       | Wireless client isolation prevents clients connected to the range extender |
|                 | from communicating with each other and improves security. Typically, this  |
|                 | function is useful for corporate environments or public hot spots and can  |
|                 | prevent brute force attacks on clients' usernames and passwords.           |
| Authentication  | Select an authentication method from the drop-down menu and refer to the   |
| Method          | information below appropriate for your method.                             |
| Additional      | Select an additional authentication method from the drop-down menu.        |
| Authentication  |                                                                            |

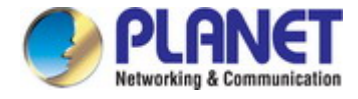

#### No Authentication

Authentication is disabled and no password/key is required to connect to the access point.

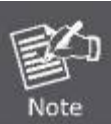

Disabling wireless authentication is **NOT recommended**. When disabled, anybody within range can connect to your device's SSID.

#### WEP

WEP (Wired Equivalent Privacy) is a basic encryption type. For a higher level of security consider using WPA encryption.

| Authentication Method     | WEP                            |
|---------------------------|--------------------------------|
| Key Length                | 64-bit 💌                       |
| Кеу Туре                  | ASCII (5Characters) 💌          |
| Default Key               | Key 1 💌                        |
| Encryption Key 1          |                                |
| Encryption Key 2          |                                |
| Encryption Key 3          |                                |
| Encryption Key 4          |                                |
| Additional Authentication | No additional authentication 💌 |

Figure 6-13 5GHz Wireless Settings -- WEP

| Object               | Description                                                             |
|----------------------|-------------------------------------------------------------------------|
| Key Length           | Select 64-bit or 128-bit.                                               |
|                      | 128-bit is more secure than 64-bit and is recommended.                  |
| Кеу Туре             | Choose from "ASCII" (any alphanumerical character 0-9, a-z and A-Z) or  |
|                      | "Hex" (any characters from 0-9, a-f and A-F).                           |
| Default Key          | Select which encryption key $(1 - 4 \text{ below})$ is the default key. |
|                      | For security purposes, you can set up to four keys (below) and change   |
|                      | which is the default key.                                               |
| Encryption Key 1 – 4 | Enter your encryption key/password according to the format you selected |
|                      | above.                                                                  |

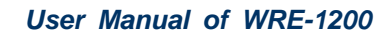

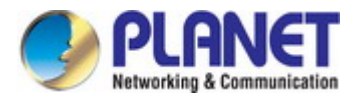

#### WPA-PSK

| Authentication Method     | WPA-PSK                        |
|---------------------------|--------------------------------|
| WPA Туре                  | WPA/WPA2 Mixed Mode-PSK 💌      |
| Encryption Type           | TKIP/AES Mixed Mode 💌          |
| Key Renewal Interval      | 60 minute(s)                   |
| Pre-shared Key Type       | Passphrase                     |
| Pre-shared Key            |                                |
| Additional Authentication | No additional authentication 💙 |

Figure 6-14 5GHz Wireless Settings - WPA-PSK

| Object         | Description                                                               |
|----------------|---------------------------------------------------------------------------|
| WPA Type       | Select from WPA/WPA2 Mixed Mode-PSK, WPA2 or WPA only.                    |
|                | WPA2 is safer than WPA only, but not supported by all wireless clients.   |
|                | Please make sure your wireless client supports your selection.            |
| Encryption     | Select "TKIP/AES Mixed Mode" or "AES" encryption type.                    |
| Key Renewal    | Specify a frequency for key renewal in minutes.                           |
| Interval       |                                                                           |
| Pre-Shared Key | Choose from "Passphrase" (8 – 63 alphanumeric characters) or "Hex" (up to |
| Туре           | 64 characters from 0-9, a-f and A-F).                                     |
| Pre-Shared Key | Please enter a security key/password according to the format you selected |
|                | above.                                                                    |

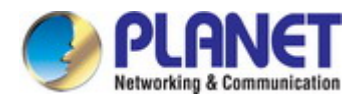

#### 6.3.7 WPS

**Wi-Fi Protected Setup (WPS)** is a simple way to establish connections between WPS compatible devices. WPS can be activated on compatible devices by pushing a WPS button on the device or from within the device's firmware/configuration interface (known as **PBC** or "**Push Button Configuration**").

When WPS is activated in the correct manner and at the correct time for two compatible devices, they will automatically connect. "**PIN code WPS**" is a variation of PBC which includes the additional use of a PIN code between the two devices for verification.

| WPS             | Enable                |
|-----------------|-----------------------|
| Apply           |                       |
| WPS             |                       |
| Product PIN     | 26617121 Generate PIN |
| Push-button WPS | Start                 |
| WPS by PIN      | Start                 |
|                 |                       |
| WPS Security    |                       |
| WPS Status      | Configured Release    |

Figure 6-15 WPS

| Object      | Description                                                                  |
|-------------|------------------------------------------------------------------------------|
| WPS         | Check/uncheck this box to enable/disable WPS functionality.                  |
|             | WPS must be disabled when using WEP authentication                           |
| Product PIN | Displays the WPS PIN code of the device, used for PIN code WPS. You will be  |
|             | required to enter this PIN code into another WPS device for PIN code WPS.    |
|             | Click "Generate PIN" to generate a new WPS PIN code.                         |
| Push-button | Click "Start" to activate WPS on the range extender for approximately 2      |
| WPS         | minutes. This has the same effect as physically pushing the range extender's |
|             | WPS button.                                                                  |
| WPS by PIN  | Enter the PIN code of another WPS device and click "Start" to attempt to     |
|             | establish a WPS connection for approximately <b>2 minutes</b> .              |
| WPS Status  | WPS security status is displayed here. Click "Release" to clear the existing |
|             | status.                                                                      |

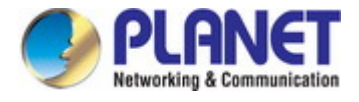

#### 6.3.8 RADIUS Settings

The RADIUS sub menu allows you to configure the range extender's RADIUS server settings, categorized into three submenus: **RADIUS settings**.

A RADIUS server provides user-based authentication to improve security and offer wireless client control – users can be authenticated before gaining access to a network.

The range extender can utilize both a primary and secondary (backup) RADIUS server for each of its wireless frequencies (2.4GHz & 5GHz).

|                     |      | Primary RADIUS Server   |
|---------------------|------|-------------------------|
| RADIUS Server       |      |                         |
| Authentication Port | 1812 |                         |
| Shared Secret       |      |                         |
| Session Timeout     | 3600 | second(s)               |
| RADIUS Server       |      | Secondary RADIUS Server |
| RADIUS Server       | 1812 |                         |
| Shared Secret       |      |                         |
| Session Timeout     | 3600 | second(s)               |

#### Figure 6-16 RADIUS Settings

| Object               | Description                                                                |
|----------------------|----------------------------------------------------------------------------|
| <b>RADIUS Server</b> | Enter the RADIUS server host IP address.                                   |
| Authentication       | Set the UDP port used in the authentication protocol of the RADIUS server. |
| Port                 | Value must be between <b>1</b> and <b>65535</b> .                          |
| Shared Secret        | Enter a shared secret/password between 1 and 99 characters in length.      |
| Session Timeout      | Set duration of session timeout in seconds between <b>0 and 86400</b> .    |

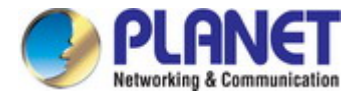

#### 6.3.9 MAC Filter

Mac filtering is a security feature that can help to prevent unauthorized users from connecting to your range extender.

This function allows you to define a list of network devices permitted to connect to the access point. Devices are each identified by their unique MAC address. If a device which is not on the list of permitted MAC addresses attempts to connect to the access point, it will be denied.

| Add MAC Addresses     |                         |  |
|-----------------------|-------------------------|--|
|                       |                         |  |
|                       |                         |  |
|                       |                         |  |
|                       |                         |  |
|                       |                         |  |
|                       |                         |  |
|                       |                         |  |
|                       |                         |  |
|                       |                         |  |
|                       |                         |  |
|                       |                         |  |
|                       |                         |  |
|                       |                         |  |
| MAC Address Filtering | Table                   |  |
| Select                | MAC Address             |  |
| 001000                | No MAC Address entries. |  |

Figure 6-17 MAC Filter

| Object  | Description                                                            |
|---------|------------------------------------------------------------------------|
| Add MAC | Enter a MAC Address of computer or network device manually without     |
| Address | dashes or colons, e.g., for MAC Address 'aa-bb-cc-dd-ee-ff' enter      |
|         | 'aabbccddeeff'.                                                        |
| Add     | Click "Add" to add the MAC Address to the MAC Address filtering table. |
| Reset   | Clear all fields.                                                      |

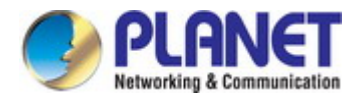

MAC address entries will be listed in the "**MAC Address Filtering Table**". Select an entry using the "Select" checkbox.

| Object          | Description                                                                 |
|-----------------|-----------------------------------------------------------------------------|
| Select          | Delete selected or all entries from the table.                              |
| MAC Address     | The MAC Address is listed here.                                             |
| Delete Selected | Delete the selected MAC Address from the list.                              |
| Delete All      | Delete all entries from the MAC Address filtering table.                    |
| Export          | Click "Export" to save a copy of the MAC filtering table. A new window will |
|                 | pop up for you to select a location to save the file.                       |

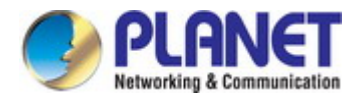

## 6.4 Management

### 6.4.1 Admin

You can change the password used to login to the browser-based configuration interface here. It is advised to do so for security purposes.

| dministrator Name                        | admin          |                  |
|------------------------------------------|----------------|------------------|
| Administrator Password                   | •••••          | (4-32Characters) |
|                                          | •••••          | (Confirm)        |
| Apply<br>dvanced Settings                |                |                  |
| Apply<br>Ivanced Settings                | ABA95750755020 |                  |
| Apply<br>dvanced Settings<br>roduct Name | APA8F7E075F82C |                  |

#### Figure 6-18 Admin

The page includes the following fields:

| Object              | Description                                                              |
|---------------------|--------------------------------------------------------------------------|
| Administrator Name  | Set the access point's administrator name. This is used to log in to the |
|                     | browser based configuration interface.                                   |
| Administrator       | Set the access point's administrator password. This is used to log in to |
| Password            | the browser based configuration interface.                               |
| Product Name        | Edit the product name according to your preference. This name is used    |
|                     | for reference purposes.                                                  |
| Management Protocol | This range extender can be managed by HTTP interface.                    |

■ HTTP: Internet browser HTTP protocol management interface

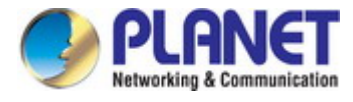

#### 6.4.2 Date and Time

You can configure the time zone settings of your range extender here. The date and time of the device can be configured manually or can be synchronized with a time server.

| Date and Time Settin              | igs -                                                                                                    |  |
|-----------------------------------|----------------------------------------------------------------------------------------------------|--|
| Local Time                        | 2012       Year       Jan       Month       1       Day         0       Hours       00       Minutes       00       Seconds |  |
| Acquire Current Time from Your PC |                                                                                                    |  |
| NTP Time Server                   |                                                                                                    |  |
| Use NTP                           |                                                                                                    |  |
| Server Name                       | User-Defined V                                                                                                    |  |
| Update Interval                   | 24 (Hours)                                                                                                    |  |
|                                   |                                                                                                    |  |
| lime/one                          |                                                                                                    |  |

Figure 6-19 Time and Date

| Object               | Description                                                                 |
|----------------------|-----------------------------------------------------------------------------|
| Local Time           | Set the access point's date and time manually using the drop-down           |
|                      | menus.                                                                      |
| Acquire Current Time | Click "Acquire Current Time from Your PC" to enter the required             |
| from your PC         | values automatically according to your computer's current time and          |
|                      | date.                                                                       |
| Use NTP              | The range extender also supports NTP (Network Time Protocol) for            |
|                      | automatic time and date setup.                                              |
| Server Name          | Enter the host name or IP address of the time server if you wish.           |
| Update Interval      | Specify a frequency (in hours) for the range extender to                    |
|                      | update/synchronize with the NTP server.                                     |
| Time Zone            | Select the time zone of your country/ region. If your country/region is not |
|                      | listed, please select another country/region whose time zone is the         |
|                      | same as yours.                                                              |

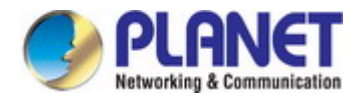

## 6.5 Advanced

## 6.5.1 LED Settings

The range extender's LEDs can be manually enabled or disabled according to your preference.

| LED Settings               |            |
|----------------------------|------------|
|                            |            |
| Power LED                  | ⊙ On ○ Off |
| Wired LED                  | ⊙ On ○ Off |
| Wireless LED               | ⊙ On ◯ Off |
| 2.4GHz Signal Strength LED | ⊙on Ooff   |
| 5GHz Signal Strength LED   | ⊙ On ◯ Off |
| WPS LED                    | ⊙ On ◯ Off |

#### Figure 6-20 LED Settings

| Object                 | Description       |
|------------------------|-------------------|
| Power LED              | Select on or off. |
| Wired LED              | Select on or off. |
| Wireless LED           | Select on or off. |
| 2.4GHz Signal Strength | Select on or off. |
| LED                    |                   |
| 5GHz Signal Strength   | Select on or off. |
| LED                    |                   |
| WPS LED                | Select on or off. |

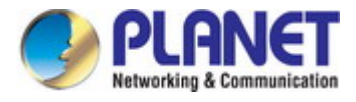

#### 6.5.2 Updating Firmware

The "**Firmware**" page allows you to update the system firmware to a more recent version. Updated firmware versions often offer increased performance and security, as well as bug fixes. You can download the latest firmware from the PLANET website.

| Firmware Location       |                          |  |
|-------------------------|--------------------------|--|
| Update firmware from    | I a file on your PC      |  |
| Update Firmware from PC |                          |  |
| Firmware Update File    | Browse No file selected. |  |
| Update                  |                          |  |

Figure 6-21 Updating Firmware

| Object               | Description                                                         |
|----------------------|---------------------------------------------------------------------|
| Update Firmware From | Select to upload firmware from your local computer.                 |
| Firmware Update File | Click "Browse" to open a new window to locate and select the        |
|                      | firmware file in your computer.                                     |
| Update               | Click "Update" to upload the specified firmware file to your access |
|                      | point.                                                              |

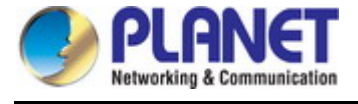

#### 6.5.3 Saving/Restoring Settings

The range extender's "Save/Restore Settings" page enables you to save/backup the range extender's current settings as a file to your local computer and restore the range extender to previously saved settings.

| Save/Restore Method      |                                                 |
|--------------------------|-------------------------------------------------|
| Using Device             | Using your PC                                   |
| Save Settings to PC      |                                                 |
| Save Settings            | Encrypt the configuration file with a password. |
| Save                     |                                                 |
| Restore Settings from PC |                                                 |
| Restore Settings         | Browse No file selected.                        |
| Restore                  |                                                 |

Figure 6-22 Saving/Restoring Settings

| Object                  | Description                                                                      |
|-------------------------|----------------------------------------------------------------------------------|
| Using Device            | Select to save the range extender's settings to your local computer.             |
| Save Settings           | Click "Save" to save settings and a new window will open to specify a            |
| -                       | location to save the settings file. If saving settings to your computer, you can |
|                         | also check the "Encrypt the configuration file with a password" box and          |
|                         | enter a password to protect the file in the field underneath, if you wish.       |
| <b>Restore Settings</b> | Click the "Browse" button to find a previously saved settings file and then      |
| -                       | click "Restore" to replace your current settings. If your settings file is       |
|                         | encrypted with a password, check the "Open file with password" box and           |
|                         | enter the password in the field underneath.                                      |

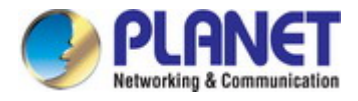

#### 6.5.4 Factory Default

If the range extender malfunctions or is not responding, then it is recommended that you reboot the device or reset the device back to its factory default settings. You can reset the range extender back to its default settings using this feature if the location of the range extender is not convenient to access the reset button.

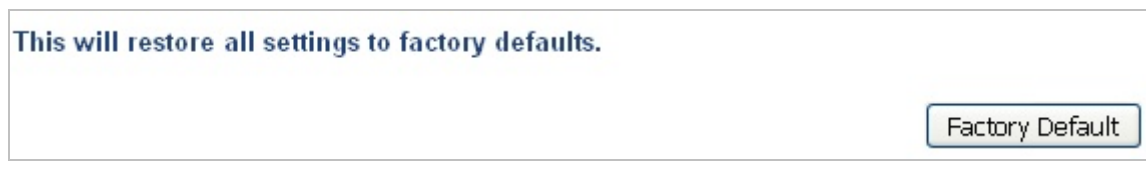

#### Figure 6-23 Factory Default

The page includes the following fields:

| Object          | Description                                                           |
|-----------------|-----------------------------------------------------------------------|
| Factory Default | Click "Factory Default" to restore settings to the factory default. A |
|                 | pop-up window will appear and ask you to confirm.                     |

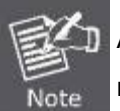

After resetting to factory defaults, please wait for the range extender to reset and restart.

#### 6.5.5 Reboot

If the range extender malfunctions or is not responding, then it is recommended that you reboot the device or reset the access point back to its factory default settings. You can reboot the range extender remotely using this feature.

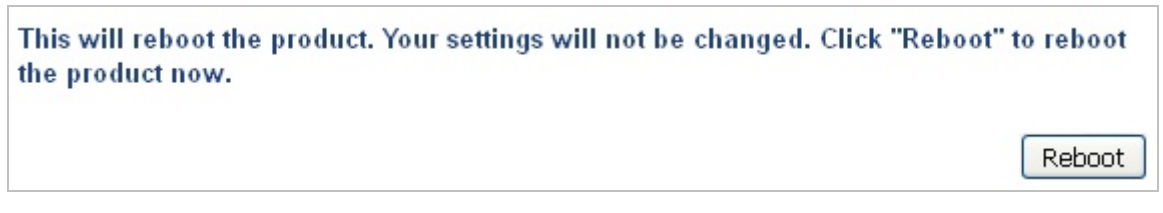

#### Figure 6-24 Reboot

| Object | Description                                                                 |
|--------|-----------------------------------------------------------------------------|
| Reboot | Click " <b>Reboot</b> " to reboot the device. A countdown will indicate the |
|        | progress of the reboot.                                                     |

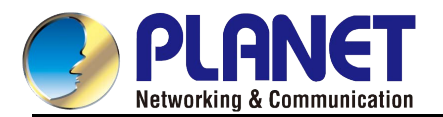

## Chapter 7. Client Mode

This chapter will show you how to quickly install this device by using quick setup and show you each detailed setting on web UI page under client mode.

In the client mode, the WRE-1200 can let your networking device have wireless capability; it will become your networking device's wireless network card. You can connect this device to Ethernet port of your existing internet TV or DVD player or game console device via Ethernet cable.

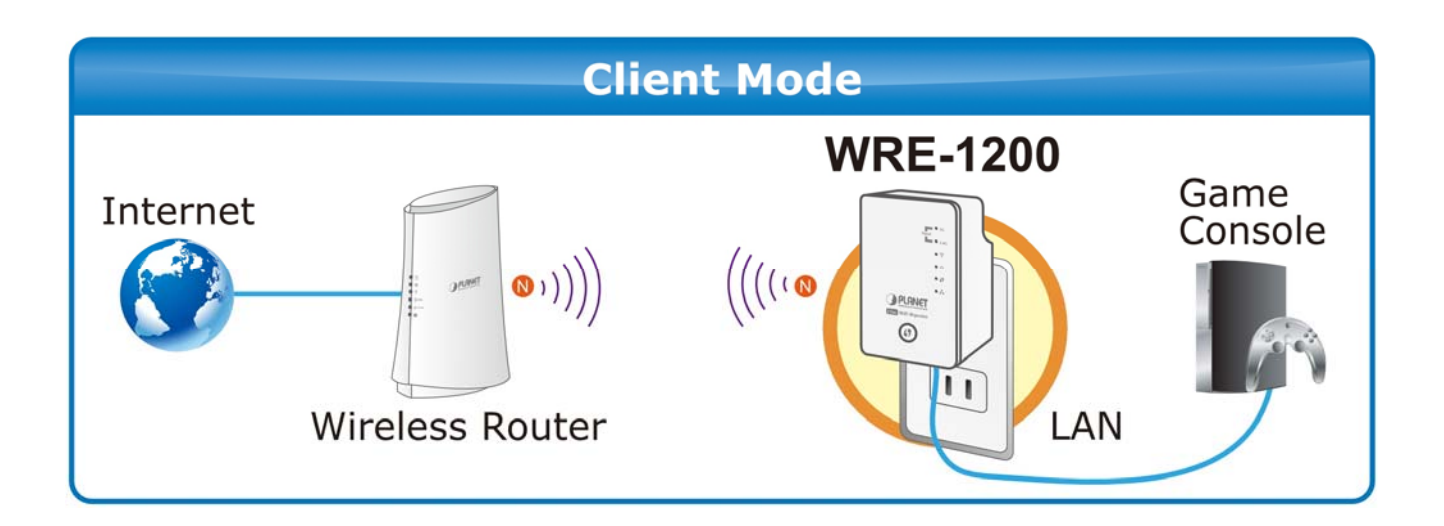

## 7.1 Client Mode Configuration

Please refer to the **Chapter 4 Hardware installation** for the settings. And make sure the hardware switch is Client Mode.

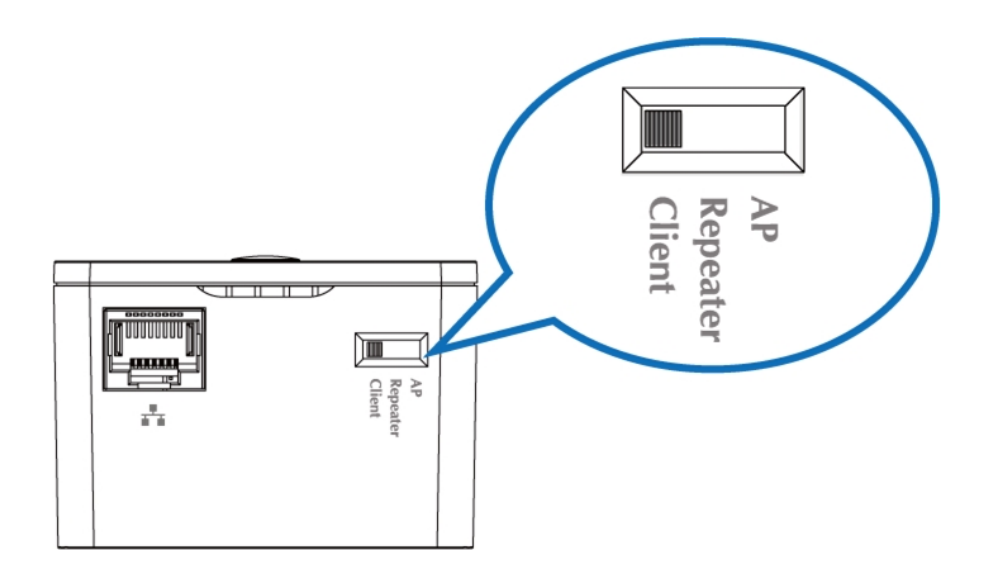

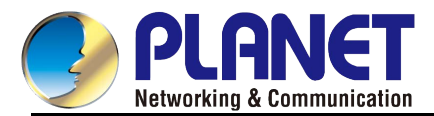

## 7.2 Client Mode Advanced Settings

After logging in to the WRE-1200 by browser, you could see the configuration below.

#### Quick Setup This quick setup helps you to install this repeater and build wireless connection. Please select one Access point(or WLAN Router) you want to connect and click "Next" button to continue. If the access point you wish to connect does not appear here, please click "Refresh" until it appears on the list, or try to move this repeater closer to the access point you wish to connect. Or you can input SSID manually when your access point is using hidden SSID. Note: For the first time setup and easy installation, you can move this device close to the Access point you wish to extend wireless signal. After this installation is done and wireless connection is built, repeater's "Signal" LED will be enabled. You can check signal LED on the device to understand signal reception level. Steady light: Excellent, Flash: Good, Fast flash: poor, Off: out of signal. You can use this signal LED to find the best location of repeater(for example: a better place may be the center of your access point and the farthest client PC) Wireless 2.4GHz SSID Ch MAC Address Security Signal (%) Туре You can click Scan button to start. Wireless 5GHz Ch SSID MAC Address Security Signal (%) Туре You can click Scan button to start. Scan Setup repeater manually Setup repeater manually 2.4G 💙 Next. Figure 7-1 Quick Setup

## 7.2.1 Scanning Wireless Signal

Press "**Scan**" and it will display all available 2.4GHz and 5GHz Wi-Fi networks. Select the SSID you want to connect to.
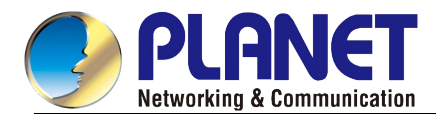

| elect            | Ch                   | SSID                                                    | MAC Address                               | Security                               | Signal (%)                    | Туре             |  |
|------------------|----------------------|---------------------------------------------------------|-------------------------------------------|----------------------------------------|-------------------------------|------------------|--|
| 0                | 1                    | WDRT-1200AC_2.4G                                        | A8:F7:E0:51:EA:E7                         | WPA2PSK/AES                            | 100                           | b/g/n            |  |
| 0                | 11                   | รณาร์แน่ การณายังมาให้รับรูกเล่า (ค.ศ. 147)             | mus the second second                     | WPA2PSK/AES                            | 20                            | b/g/n            |  |
| 0                | 44                   |                                                         | Contraction of the second second          | Sec.D.                                 | 00                            | 1. 1.            |  |
| Virele           | ess                  | <b>5GHz</b> ( 4 Accesspoir                              | nts)                                      | VVEP                                   | 30                            | D/g              |  |
| Virele           | ess (                | 5GHz (4 Accesspoir<br>h ssid                            | nts)<br>MAC Address                       | Security                               | Signal (%)                    | Type             |  |
| Virele<br>Select | ess (                | 5GHz (4 Accesspoir<br>h <u>ssid</u><br>6 WDRT-1200AC_5G | nts)<br>MAC Address<br>2C:F7:E0:51:EA:E7  | Security<br>WPA2PSK/AES                | 30<br>Signal (%)<br>100       | Type<br>ac       |  |
| Virele<br>Select | ess 5<br>C<br>3<br>4 | 5GHz (4 Accesspoir<br>h SSID<br>6 WDRT-1200AC_5G<br>4   | nts )<br>MAC Address<br>2C:F7:E0:51:EA:E7 | Security<br>WPA2PSK/AES<br>WPA2PSK/AES | 30<br>Signal (%)<br>100<br>91 | Type<br>ac<br>ac |  |

Figure 7-2 Selecting SSID

To select the SSID, you might need to enter the encryption of root AP. Press "Save" after entering the key.

| Security              |                  |
|-----------------------|------------------|
| SSID                  | WDRT-1200AC_2.4G |
| 2.4G Channel          | Ch 1, 2412MHz 💌  |
| Authentication Method | WPA-PSK          |
| WPA Туре              | WPA2 Only 💌      |
| Encryption Type       | AES 💌            |
| Pre-shared Key Type   | Passphrase       |
| Pre-shared Key        | 12345678         |
| Save Cancel           |                  |

Figure 7-3 Entering Pre-shared Key

The connection will be established if the key is correct. You can click "Apply" to finish the setting.

| Save settings successfully!                                                          |
|--------------------------------------------------------------------------------------|
| Please press APPLY button to restart the system to make the changes take effect.     |
| 2.4G Setting<br>Connected Access Point SSID : WDRT-1200AC_2.4G<br>Security : WPA-PSK |
| Cancel Apply                                                                         |

## Figure 7-4 Saving settings

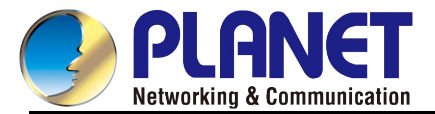

The connection is established successfully. You can press "Home" to enter Web UI of the WRE-1200.

You can refer to the <u>Chapter 6</u> for more information about the web settings.

Congratulation! Your repeater is connected.

2.4G Setting Device Name : WDRT-1200AC\_2.4G Security Key : 12345678

Home

Figure 7-5 AP connected

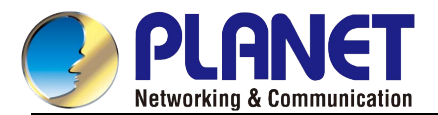

## **Appendix A: Planet Smart Discovery Utility**

To easily list the WRE-1200 in your Ethernet environment, the Planet Smart Discovery Utility can be downloaded from the PLANET website below.

http://www.planet.com.tw/en/product/images/48590/Planet\_Utility.zip

The following installation instructions guide you to running the Planet Smart Discovery Utility.

Step 1: Place the Planet Smart Discovery Utility in administrator PC.

Step 2: Run this utility and the following screen appears.

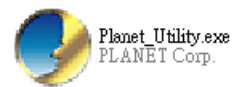

**Step 3**: Press the **"Refresh"** button for the currently connected devices in the discovery list as shown in the following screen:

| 9                                   | PLANET Smart Discovery Lite                                        |             |         |               |             |                                      |               |             |             |
|-------------------------------------|--------------------------------------------------------------------|-------------|---------|---------------|-------------|--------------------------------------|---------------|-------------|-------------|
| F                                   | File Option Help                                                   |             |         |               |             |                                      |               |             |             |
| ♂ Refresh ≥ Exit ✓ PUI   Networking |                                                                    |             |         |               |             | PLANET<br>Networking & Communication |               |             |             |
|                                     | MAC Address                                                        | Device Name | Version | DevicelP      | NewPassword | IP Address                           | NetMask       | Gateway     | Description |
| 1                                   | A8-F7-E0-51-EA-E5                                                  | WRE-1200    | 1.0.0   | 192.168.1.101 |             | 192.168.1.101                        | 255.255.255.0 | 192.168.1.1 |             |
|                                     |                                                                    |             |         |               |             |                                      |               |             |             |
|                                     |                                                                    |             |         |               |             |                                      |               |             |             |
|                                     |                                                                    |             |         |               |             |                                      |               |             |             |
|                                     | Select Adapter : 192.168.1.150 (00:30:4F:29:48:90)                 |             |         |               |             |                                      |               |             |             |
|                                     | Update Device Update Multi Update All Connect to Device            |             |         |               |             |                                      |               |             |             |
| De                                  | Device : WRE-1200 (A8-F7-E0-51-EA-E5) Get Device Information done. |             |         |               |             |                                      |               |             |             |

Step 3: Press the "Connect to Device" button and then the Web login screen appears.

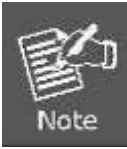

The fields in white background can be modified directly and then you can apply the new setting by clicking the "**Update Device**" button.

## EC Declaration of Conformity

| English     | Hereby, <b>PLANET Technology Corporation</b> ,<br>declares that this <b>11ac Wireless AP</b> is in<br>compliance with the essential requirements and<br>other relevant provisions of Directive 1999/5/EC.                                                      | Lietuviškai | Šiuo <b>PLANET Technology Corporation,</b> , skelbia,<br>kad <b>11ac Wireless AP</b> tenkina visus svarbiausius<br>1999/5/EC direktyvos reikalavimus ir kitas svarbias<br>nuostatas.                                              |
|-------------|----------------------------------------------------------------------------------------------------|-------------|----------------------------------------------------------------------------------------------------|
| Česky       | Společnost <b>PLANET Technology Corporation,</b><br>tímto prohlašuje, že tato <b>11ac Wireless AP</b> splňuje<br>základní požadavky a další příslušná ustanovení<br>směrnice 1999/5/EC.                                                                        | Magyar      | A gyártó <b>PLANET Technology Corporation</b> , kijelenti,<br>hogy ez a <b>11ac Wireless AP</b> megfelel az 1999/5/EK<br>irányelv alapkövetelményeinek és a kapcsolódó<br>rendelkezéseknek.                                       |
| Dansk       | PLANET Technology Corporation, erklærer<br>herved, at følgende udstyr 11ac Wireless AP<br>overholder de væsentlige krav og øvrige relevante<br>krav i direktiv 1999/5/EF                                                                                       | Malti       | Hawnhekk, <b>PLANET Technology Corporation,</b><br>jiddikjara li dan <b>11ac Wireless AP</b> jikkonforma<br>mal-ħtiģijiet essenzjali u ma provvedimenti oħrajn<br>relevanti li hemm fid-Dirrettiva 1999/5/EC                      |
| Deutsch     | Hiermit erklärt <b>PLANET Technology Corporation</b> ,<br>dass sich dieses Gerät <b>11ac Wireless AP</b> in<br>Übereinstimmung mit den grundlegenden<br>Anforderungen und den anderen relevanten<br>Vorschriften der Richtlinie 1999/5/EG befindet".<br>(BMWi) | Nederlands  | Hierbij verklaart , <b>PLANET Technology orporation,</b><br>dat <b>11ac Wireless AP</b> in overeenstemming is met de<br>essentiële eisen en de andere relevante bepalingen<br>van richtlijn 1999/5/EG                             |
| Eestikeeles | Käesolevaga kinnitab <b>PLANET Technology</b><br><b>Corporation,</b> et see <b>11ac Wireless AP</b> vastab<br>Euroopa Nõukogu direktiivi 1999/5/EC<br>põhinõuetele ja muudele olulistele tingimustele.                                                         | Polski      | Niniejszym firma <b>PLANET Technology Corporation</b> ,<br>oświadcza, że <b>11ac Wireless AP</b> spełnia wszystkie<br>istotne wymogi i klauzule zawarte w dokumencie<br>"Directive 1999/5/EC".                                    |
| Ελληνικά    | ΜΕ ΤΗΝ ΠΑΡΟΥΣΑ , <b>PLANET Technology</b><br>Corporation, ΔΗΛΩΝΕΙ ΟΤΙ ΑΥΤΟ 11ac Wireless<br>ΑΡΣΥΜΜΟΡΦΩΝΕΤΑΙ ΠΡΟΣ ΤΙΣ ΟΥΣΙΩΔΕΙΣ<br>ΑΠΑΙΤΗΣΕΙΣ ΚΑΙ ΤΙΣ ΛΟΙΠΕΣ<br>ΣΧΕΤΙΚΕΣ ΔΙΑΤΑΞΕΙΣ ΤΗΣ ΟΔΗΓΙΑΣ 1999/5/ΕΚ                                                        | Português   | PLANET Technology Corporation, declara que este<br>11ac Wireless AP está conforme com os requisitos<br>essenciais e outras disposições da Directiva<br>1999/5/CE.                                                                 |
| Español     | Por medio de la presente, <b>PLANET Technology</b><br><b>Corporation,</b> declara que <b>11ac Wireless AP</b><br>cumple con los requisitos esenciales y<br>cualesquiera otras disposiciones aplicables o<br>exigibles de<br>la Directiva 1999/5/CE             | Slovensky   | Výrobca <b>PLANET Technology Corporation,</b> týmto<br>deklaruje, že táto <b>11ac Wireless AP</b> je v súlade so<br>základnými požiadavkami a ďalšími relevantnými<br>predpismi smernice 1999/5/EC.                               |
| Français    | Par la présente, <b>PLANET Technology</b><br><b>Corporation</b> , déclare que les appareils du <b>11ac</b><br><b>Wireless AP</b> sont conformes aux exigences<br>essentielles et aux autres dispositions pertinentes<br>de la directive 1999/5/CE              | Slovensko   | PLANET Technology Corporation, s tem potrjuje,<br>da je ta 11ac Wireless AP skladen/a z osnovnimi<br>zahtevami in ustreznimi določili Direktive 1999/5/EC.                                                                        |
| Italiano    | Con la presente , <b>PLANET Technology</b><br><b>Corporation,</b> dichiara che questo <b>11ac Wireless</b><br><b>AP</b> è conforme ai requisiti essenziali ed alle altre<br>disposizioni pertinenti stabilite dalla direttiva<br>1999/5/CE.                    | Suomi       | PLANET Technology Corporation, vakuuttaa täten<br>että 11ac Wireless AP tyyppinen laite on direktiivin<br>1999/5/EY oleellisten vaatimusten ja sitä koskevien<br>direktiivin muiden ehtojen mukainen.                             |
| Latviski    | Ar šo <b>PLANET Technology Corporation,</b><br>apliecina, ka šī <b>11ac Wireless AP</b> atbilst<br>Direktīvas 1999/5/EK pamatprasībām un citiem<br>atbilstošiem noteikumiem.                                                                                   | Svenska     | Härmed intygar, <b>PLANET Technology Corporation</b> ,<br>att denna <b>11ac Wireless AP</b> står i överensstämmelse<br>med de väsentliga egenskapskrav och övriga<br>relevanta bestämmelser som framgår av direktiv<br>1999/5/EG. |